# Eaton Tripp Lite SmartOnline TAA Series

# Rack / Tower Advanced Users Guide

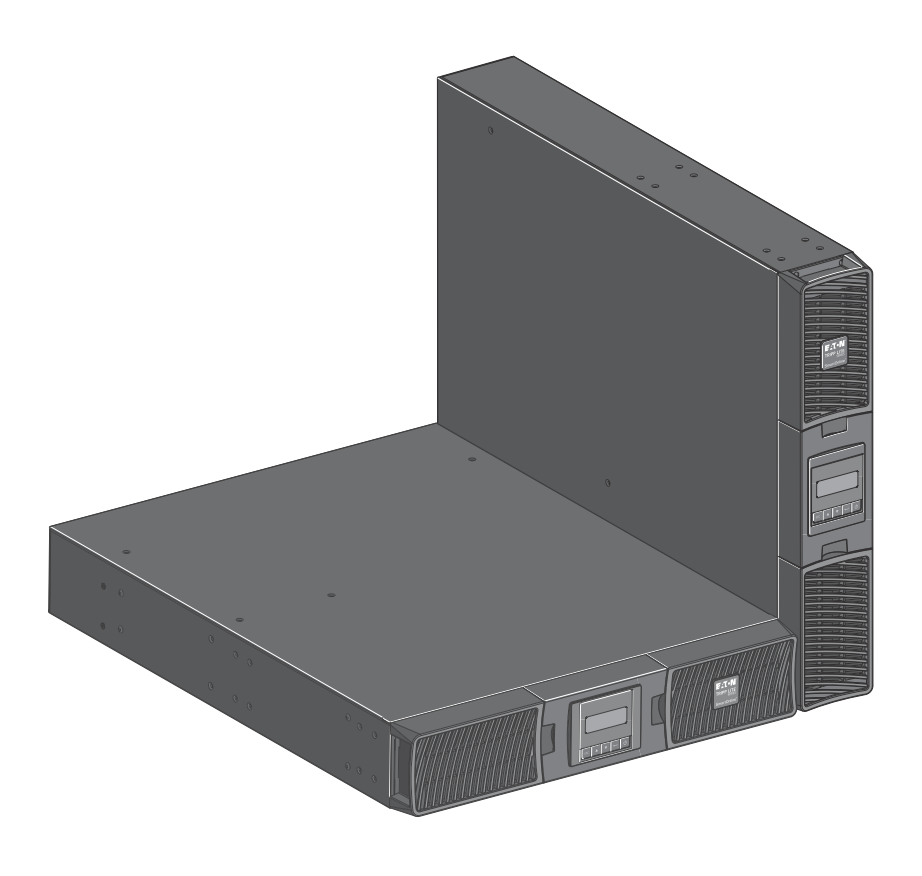

SU1500RTXLCD2UTAA SU2200RTXLCD2UTAA SU3000RTXLCD2UTAA BP48RT2UTAA BP72RT2UTAA

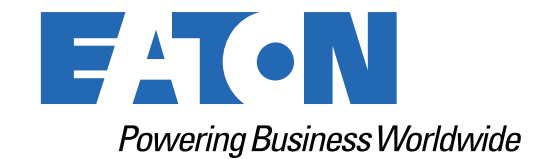

p/n: DPD-T2TL2206 Revision 01

#### **Safety Instructions**

# SAVE THESE INSTRUCTIONS. This manual contains important instructions that should be followed during installation and maintenance of the UPS and batteries.

This equipment has been tested and found to comply with the limits for a Class A digital device, pursuant to Part 15 of the FCC Rules. These limits are designed to provide reasonable protection against harmful interference when the equipment is operated in a commercial environment. This equipment generates, uses, and can radiate radio frequency energy and, if not installed and used in accordance with the instruction manual, may cause harmful interference to radio communications. Operation of this equipment in a residential area is likely to cause harmful interference in which case the user will be required to correct the interference at his own expense.

# **AWARNING**

This is a category C2 UPS product. In a residential environment, this product may cause radio interference, in which case the user may be required to take additional measures.

#### Supplier's Declaration of Conformity of Federal Communications Commission Statement

This device complies with Part 15 of the FCC Rules. Operation is subject to the following two conditions:

- 1. this device may not cause harmful interference, and
- 2. this device must accept any interference received, including interference that may cause undesired operation.

For questions regarding this FCC SDoC declaration, contact Eaton Corporation by telephone or through the Internet.

Eaton Corporation 8609 Six Forks Road, Raleigh, NC 27615, USA Telephone: 800-356-5794

©Copyright 2022 Eaton, Raleigh, NC, USA. All rights reserved. No part of this document may be reproduced in any way without the express written approval of Eaton.

#### **Special Symbols**

The following are examples of symbols used on the product to alert you to important information:

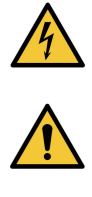

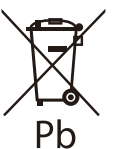

**RISK OF ELECTRIC SHOCK** - Observe the warning associated with the risk of electric shock symbol.

**CAUTION: REFER TO OPERATOR'S MANUAL** - Refer to your operator's manual for additional information, such as important operating and maintenance instructions.

This symbol indicates that you should not discard the UPS or the UPS batteries in the trash. This product contains sealed lead acid batteries and must be disposed of properly. For more information, contact your local recycling/reuse or hazardous waste center.

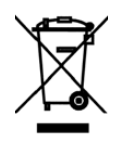

This symbol indicates that waste electrical and electronic equipment as well as waste batteries and accumulators should not be discarded together with unseparated household waste, but must be collected separately. The product should be handed in for recycling in accordance with the local environmental regulations for waste disposal. By separating waste electrical and electronic equipment as well as waste batteries and accumulators, you will help reduce the volume of waste sent for incineration or land-fills and minimize any potential negative impact on human health and environment.

#### **Safety of Persons**

- The system has its own power source (the battery). Consequently, the power outlets may be energized ven if the systems is disconnected from the AC power source. Dangerous voltage levels are resent within the system. It should be opened exclusively by qualified service personnel.
- The system must be properly grounded at all times.
- The battery supplied with the system contains small amounts of toxic materials. To avoid accidents, the directives listed below must be observed:
  - Servicing of batteries should be performed or supervised by personnel knowledgeable about batteries and the required precautions.
  - When replacing batteries, replace with the same type and number of batteries or battery packs.
  - Do not dispose of batteries in a fire. The batteries may explode.
  - Batteries constitute a danger (electrical shock, burns). The short-circuit current may be very high.
- Precautions must be taken for all handling:
  - Wear rubber gloves and boots.
  - Do not lay tools or metal parts on top of batteries.
  - Disconnect charging source prior to connecting or disconnecting battery terminals.
  - Determine if battery is inadvertently grounded. If inadvertently grounded, remove source from ground. Contact with any part of a grounded battery can result in electrical shock. The likelihood of such shock can be reduced if such grounds are removed during installation and maintenance (applicable to equipment and remote battery supplies not having a grounded supply circuit).

#### **Product Safety**

- To connect the UPS, instructions and operation described in the manual must be followed in the indicated order.
- CAUTION To reduce the risk of fire, the unit connects only to a circuit provided with 20 or 30 amperes maximum branch circuit overcurrent protection in accordance with the National Electric Code, ANSI/NFPA 70 (US installations only).
- Check that the indications on the rating plate correspond to your AC powered system and to the actual electrical consumption of all the equipment to be connected to the system.
- For PLUGGABLE EQUIPMENT, the socket-outlet shall be installed near the equipment and shall be easily accessible
- Never install the system near liquids or in an excessively damp environment.
- Never let a foreign body penetrate inside the system.
- Never block the ventilation grates of the system.
- Never expose the system to direct sunlight or source of heat.
- If the system must be stored prior to installation, storage must be in a dry place.
- The admissible storage temperature range is -25°C to +55°C without batteries, 0°C to 40°C with batteries.
- The system is not for use in a computer room AS DEFINED IN the standard for the Protection of Information Technology Equipment, ANSI/NFPA 75 (US installations only).

#### **Special Precautions**

- The unit is heavy: wear safety shoes and use vacuum lifter preferentially for handling operations.
- All handling operations will require at least two people (unpacking, lifting, installation in rack system).
- Before and after the installation, if the UPS remains de-energized for a long period, the UPS must be energized for a period of 24 hours, at least once every 6 months (for a normal storage temperature less than 25°C). This charges the battery, thus avoiding possible irreversible damage.
- During the replacement of the Battery Module, it is imperative to use the same type and number of element as the original Battery Module provided with the UPS to maintain an identical level of performance and safety. If there are any questions, don't hesitate to contact your local Eaton representative.
- All repairs and service should be performed by AUTHORIZED SERVICE PERSONNEL ONLY. There are NO USER SERVICEABLE PARTS inside the UPS.
- For potential safety issue on defective UPS : DISCONNECT INTERNAL BATTERY for storage and transportation.

# Table of Contents

| 1 Presentation                                         | 1 |
|--------------------------------------------------------|---|
| 1.1 Introduction                                       | 1 |
| 1.2 Environmental Protection                           | 1 |
| 1.3 Standard Installations                             |   |
| 1.4 Rear Panels                                        | 4 |
| 2 Installation                                         | 6 |
| 2.1 Inspecting the Equipment                           | 6 |
| 2.2 Checking the Accessory Kit                         | 6 |
| 2.3 Connecting the Internal Battery                    | 7 |
| 2.3.1 UPS Tower Installation                           | 8 |
| 2.3.2 UPS Rack Installation                            | 9 |
| 2.4 SmartOnline External Battery Pack Installation     |   |
| 2.4.1 External Battery Rackmount Installation          |   |
| 2.4.2 Extended Battery Pack Rackmount Connections      |   |
| 2.4.3 UPS and Extended Battery Pack Tower Installation |   |
| 2.4.4 Extended Battery Pack Tower Connections          |   |
| 3 Interfaces and Communication                         |   |
| 3.1 Control Panel                                      |   |
| 3.2 LCD Description                                    |   |
| 3.3 UPS Home Menu                                      |   |
| 3.4 Display Functions                                  |   |
| 3.5 User Settings                                      |   |
| 3.6 Communication Ports                                |   |
| 3.7 Remote Control Functions                           |   |
| 3.8 Tripp Lite By Eaton PowerAlert Software Suite      |   |
| 3.9 Cybersecurity                                      |   |
| 4 Operation                                            |   |
| 4.1 Start-up and Normal operation                      |   |
| 4.2 Starting the UPS on Battery                        |   |
| 4.3 UPS Shutdown                                       |   |
| 4.4 Operating Modes                                    |   |
| 4.5 Return of AC Power                                 |   |
| 4.6 Setting High Efficiency mode                       |   |
| 4.7 Configuring the Battery Settings                   |   |
| 4.8 Retrieving the Event Log                           |   |
| 5 UPS Maintenance                                      |   |
| 5.1 Equipment Care                                     |   |
| 5.2 Storing the Equipment                              |   |

| 5.3 When to Replace Batteries    |    |
|----------------------------------|----|
| 5.4 Replacing batteries          |    |
| 5.5 Recycling the used equipment |    |
| 6 Troubleshooting                | 35 |
| 6.1 Typical Alarms and Faults    |    |
| 6.2 Silencing the Alarm          |    |
| 6.3 Service and Support          |    |
| 7 Specifications                 | 40 |
| 7.1 Model Specifications         |    |

# **Chapter 1** Presentation

# 1.1 Introduction

Thank you for selecting an Tripp Lite by Eaton product to protect your electrical equipment.

The Tripp Lite by Eaton SmartOnline UPS range has been designed with the utmost care.

We recommend that you take the time to read this manual to take full advantage of the many features of your UPS (Uninterruptible Power System).

Before installing your UPS, please read the booklet presenting the safety instructions. Then follow the indications in this manual.

To discover the entire range of products and the options available for the Tripp Lite by Eaton SmartOnline UPS range visit our web site at <u>Tripp Lite.com</u> or contact your Tripp Lite by Eaton representative.

# 1.2 Environmental Protection

Tripp Lite by Eaton has implemented an environmental-protection policy.

Products are developed according to an eco-design approach.

#### Substances

This product does not contain CFCs, HCFCs, or asbestos.

#### Packing

To improve waste treatment and facilitate recycling, separate the various packing components.

- The cardboard we use comprises over 50% of recycled cardboard.
- Sacks and bags are made of polyethylene.
- Packing materials are recyclable and bear the appropriate identification symbol

#### Table 1. Packing Material Symbols

| Materials                  | Abbreviations | Number in the symbols |
|----------------------------|---------------|-----------------------|
| Polyethylene terephthalate | PET           | 01                    |
| High-density polyethylene  | HDPE          | 02                    |
| Polyvinyl chloride         | PVC           | 03                    |
| Low-density polyethylene   | LDPE          | 04                    |
| Polypropylene              | PP            | 05                    |
| Polystyrene                | PS            | 06                    |

Follow all local regulations for the disposal of packing materials.

#### End of Life

Tripp Lite by Eaton will process products at the end of their service life in compliance with local regulations. Tripp Lite by Eaton works with companies in charge of collecting and eliminating our products at the end of their service life.

#### Product

The product is mainly made up of recyclable materials.

Dismantling and destruction must take place in compliance with all local regulations concerning waste. At the end of its service life, the product must be transported to a processing center for electrical and electronic waste.

### Battery

The product contains lead acid (Pb) batteries that must be processed according to applicable local regulations concerning batteries.

The battery may be removed to comply with regulations and in view of correct disposal.

The Tripp Lite by Eaton SmartOnline power system (UPS) protects your sensitive electronic equipment from the most common power problems, including power failures, power sags, power surges, brownouts, line noise, high voltage spikes, frequency variations, switching transients, and harmonic distortion.

Power outages can occur when you least expect it and power quality can be erratic. These power problems have the potential to corrupt critical data, destroy unsaved work sessions, and damage hardware causing hours of lost productivity and expensive repairs.

With the Tripp Lite by Eaton SmartOnline power system, you can safely eliminate the effects of power disturbances and guard the integrity of your equipment. Providing outstanding performance and reliability, the Tripp Lite by Eaton SmartOnline power system unique benefits include:

- True online double-conversion technology with high power density, utility frequency independence, and generator compatibility.
- Selectable High Efficiency mode of operation.
- Standard communication options: one RS-232 communication port, one USB communication port, and relay output contacts.
- Optional connectivity cards with enhanced communication capabilities.
- Extended runtime with up to four Extended Battery Modules (EBMs) per UPS.
- Remote On/Off control through Remote On/Off (ROO) and Remote Power Off (RPO) ports.
- Backed by worldwide agency approvals.

# 1.3 Standard Installations

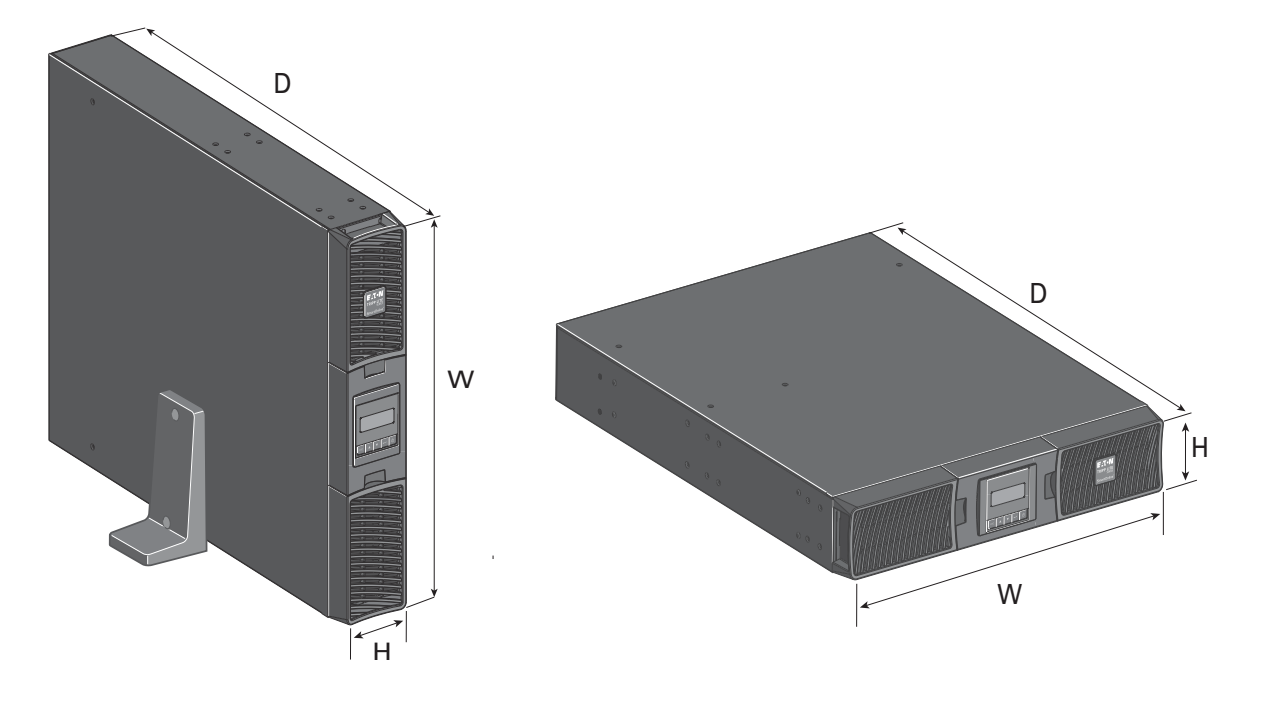

# **Table 2. Weights and Dimensions**

| Model             | Weight (lb / kg) | Dimensions D x W x H(inch/mm)        |
|-------------------|------------------|--------------------------------------|
| SU1500RTXLCD2UTAA | 42.5 / 19.3      | 17.7 x 17.3 x 3.4 / 450 x 440 x 86.5 |
| SU2200RTXLCD2UTAA | 61.6 / 27.9      | 23.8 x 17.3 x 3.4 / 605 x 440 x 86.5 |
| SU3000RTXLCD2UTAA | 63 / 28.6        | 23.8 x 17.3 x 3.4 / 605 x 440 x 86.5 |
| BP48RT2UTAA       | 59.5 / 27        | 17.7 x 17.3 x 3.4 / 450 x 440 x 86.5 |
| BP72RT2UTAA       | 86.4 / 39.2      | 23.8 x 17.3 x 3.4 / 605 x 440 x 86.5 |

#### 1.4 **Rear Panels**

# **Figure 1. UPS Rear Panels**

# SU1500RTXLCD2UTAA

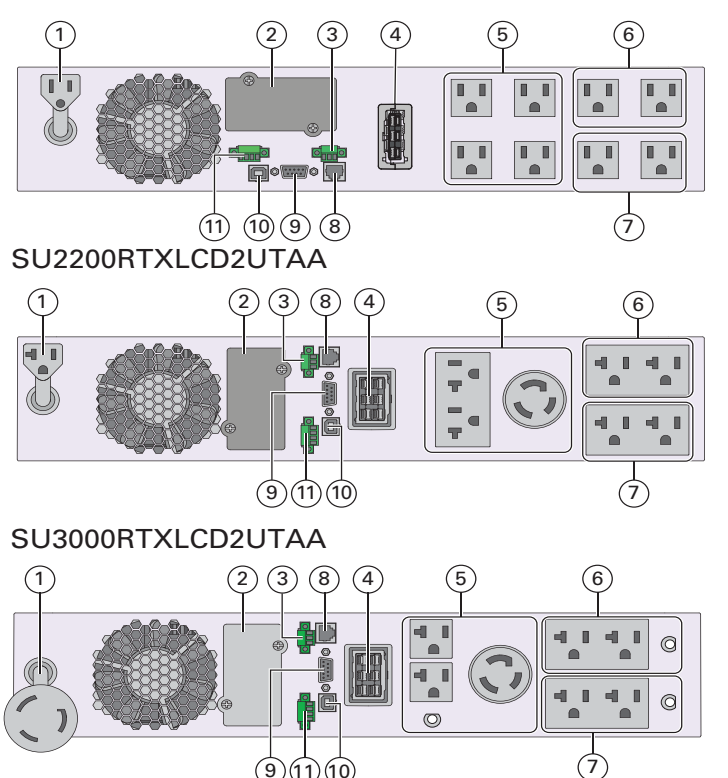

91110

- (1) Socket for connection to AC power source
- 2 3 4 Slot for optional communication card
  - Relay output contact
- Connector for additional battery module
- (5) Primary group: outlets for connection of critical equipment
- 6 Group 1: programmable outlets for connection of equipment
- ⑦ Group 2: programmable outlets for connection of equipment
- Connector for automatic recognition 8 of an additional battery module
- (9) RS232 communication port
- **(1)** USB communication port
- (1) Connector for ROO (Remote On/Off) control and RPO (Remote Power Off)

(\*) Primary and Grouped outlets (5, 6, 7) are protected by 20A circuit breakers.

# Figure 2. Extended Battery Module Back Panels

# **BP48RT2UTAA**

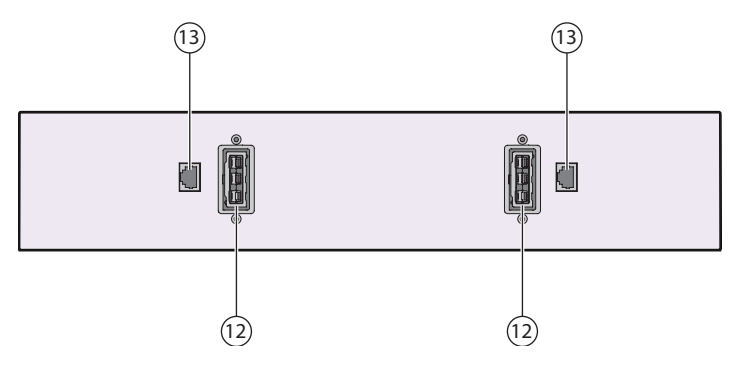

- (12) Connectors for battery modules (to the UPS or to the other battery modules)
- (13) Connectors for automatic recognition of battery modules

**BP72RT2UTAA** 

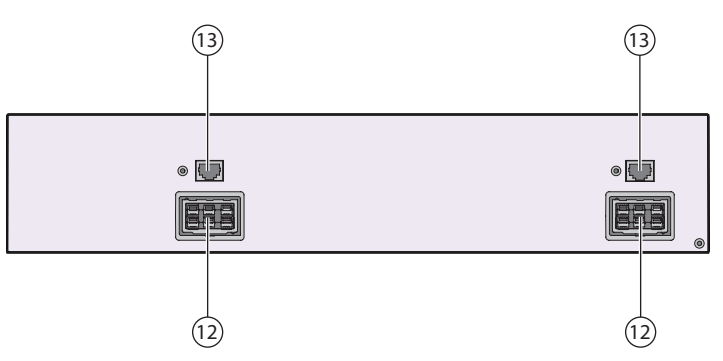

#### **Table 3. UPS Accessories**

| Part number                | Description                  |
|----------------------------|------------------------------|
| BP48RT2UTAA<br>BP72RT2UTAA | Extended Battery Module      |
| RK2PC                      | SmartOnline 2– Post Rack Kit |
| LXE Communication Card     | Network Card                 |
| EBMCBL48                   | 2m cable 48V EBM             |
| EBMCBL72                   | 2m cable 72V EBM             |

# **Chapter 2** Installation

# 2.1 Inspecting the Equipment

If any equipment has been damaged during shipment, keep the shipping cartons and packing materials for the carrier or place of purchase and file a claim for shipping damage. If you discover damage after acceptance, file a claim for concealed damage.

To file a claim for shipping damage or concealed damage:

1. File with the carrier within 15 days of receipt of the equipment;

2. Send a copy of the damage claim within 15 days to your service representative.

**NOTE** Check the battery recharge date on the shipping carton label. If the date has passed and the batteries were never recharged, do not use the UPS. Contact your service representative.

# 2.2 Checking the Accessory Kit

Ĭ

• Verify that the following additional items are included with the UPS:

#### Figure 3. SU1500RTXLCD2UTAA / SU2200RTXLCD2UTAA / SU3000RTXLCD2UTAA

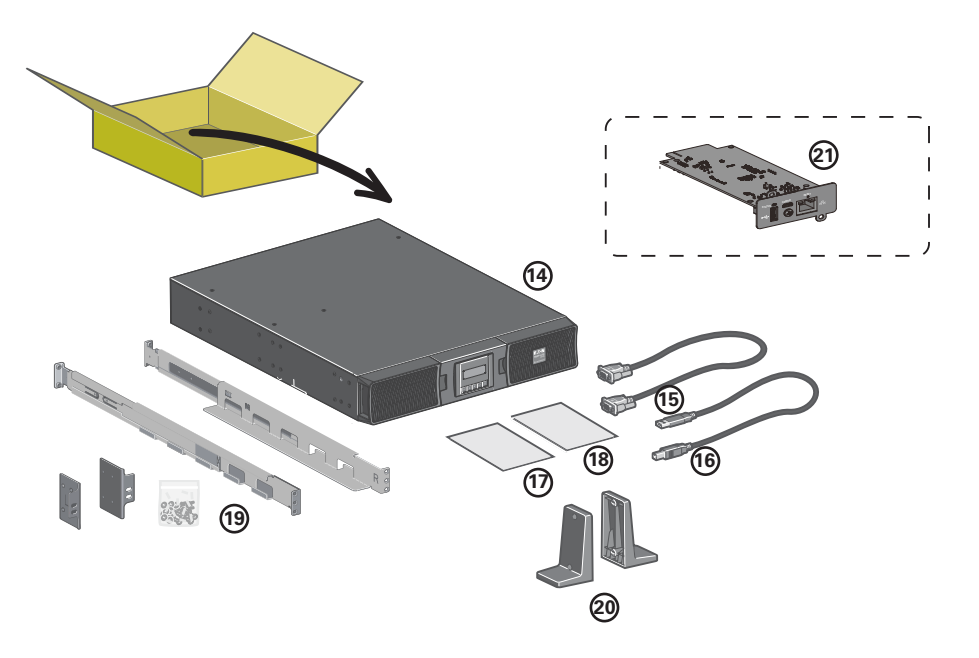

Verify that the following additional items are included with the UPS:

- 14 SmartOnline UPS
- (15) RS232 communication cable
- 16 USB communication cable
- 17 Safety instructions
- (18) Quick start
- 19 Mounting kit for 19-inch enclosures
- 20 2 supports for tower position
  - Elements supplied depending on the version or optional:
- LXE communication card (optional, standard on Network Bundle models)

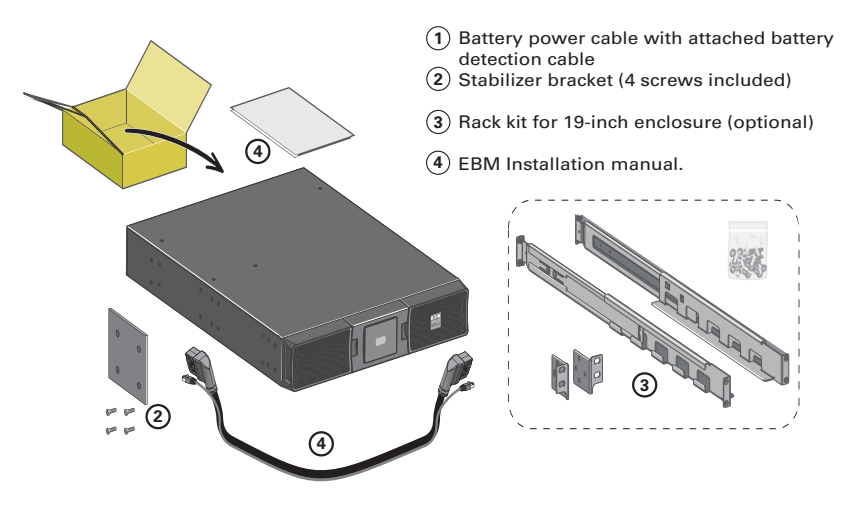

### Figure 4. BP48RT2UTAA/BP72RT2UTAA Accessory Kit

# 2.3 Connecting the Internal Battery

NOTE 1Place the UPS on a flat, stable surface in its final location.NOTE 2Always keep 150 mm of free space behind the UPS rear panel.

### Figure 5. Internal Battery Connection

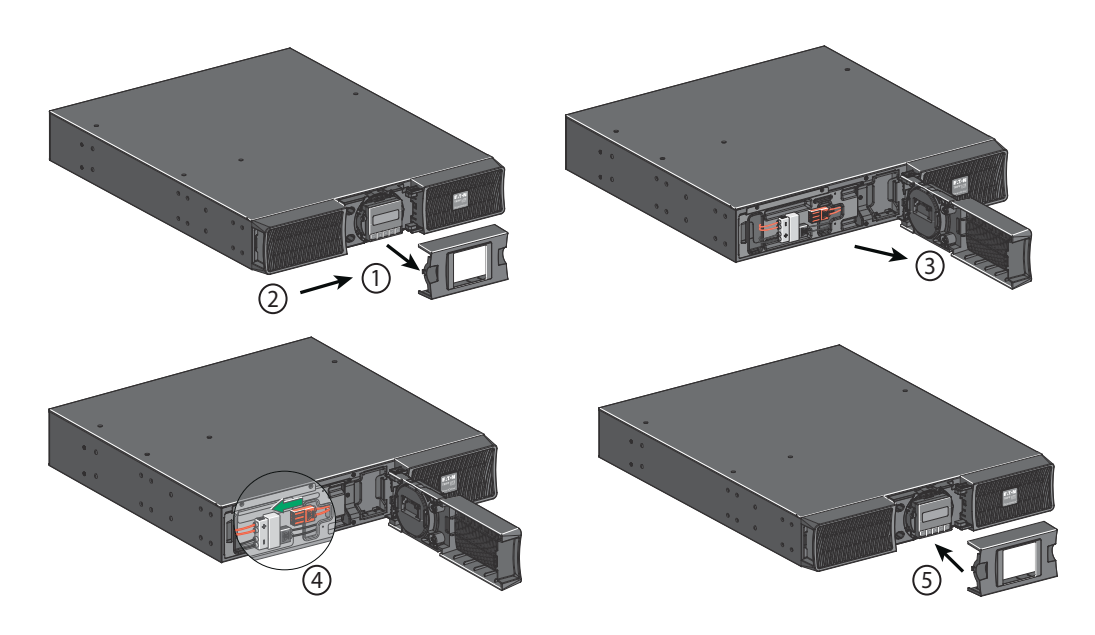

- 1. Remove the center cover of the front panel.
- 2. Push left cover toward to right direction.
- 3. Open the left side of the front panel.

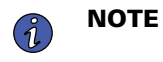

A ribbon cable connects the LCD control panel to the UPS. Do not pull on the cable or disconnect it.

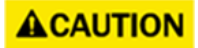

A small amount of arcing may occur when connecting the internal batteries. This is normal and will not harm personnel. Connect the cables quickly and firmly.

- 4. Connect the two battery connectors together.
- 5. Put back the front panel, then clip the center cover.

#### 2.3.1 UPS Tower Installation

**Tip** If you ordered other UPS accessories, refer to specific user manuals to check the tower installation with the UPS.

To install the cabinet:

- 1. Place the UPS on a flat, stable surface in its final location.
- 2. Always keep 6" or 150 mm of free space behind the UPS rear panel for ventilation.
- 3. If installing additional cabinets, place them next to the UPS in their final location.

#### Figure 6. UPS Tower Install

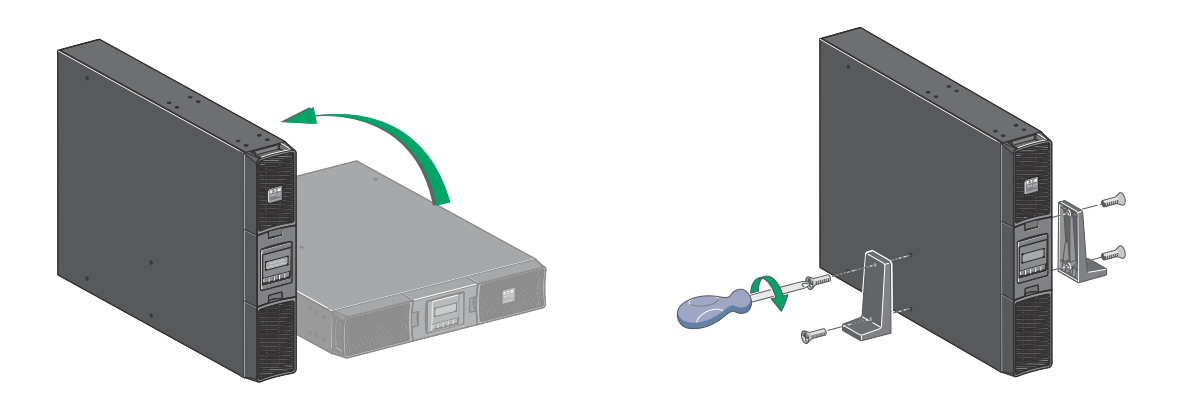

• Adjustment of the orientation of the LCD panel and of the logo.

# Figure 7. Adjusting the LCD

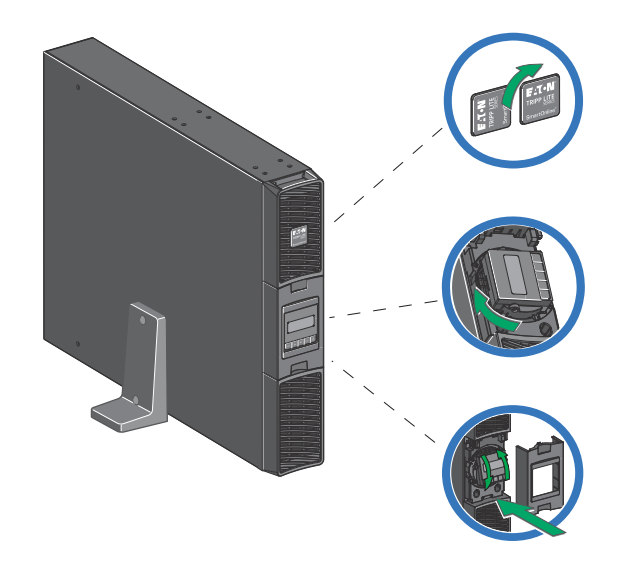

# 2.3.2 UPS Rack Installation

• Rack mounting of UPS, EBM, and accessory modules.

Follow steps 1 to 4 for module mounting on the rails.

# Figure 8. Rack Installation

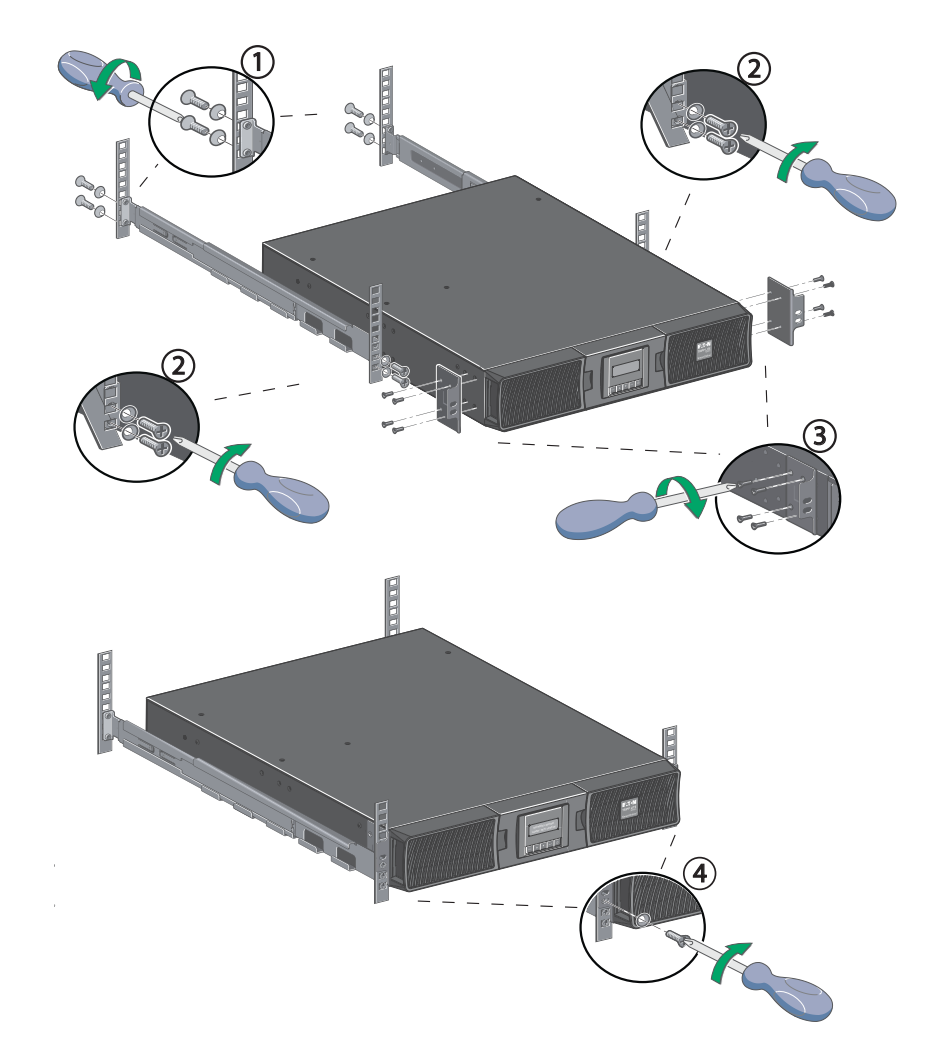

The rails and necessary hardware are supplied by Eaton.

# 2.4 SmartOnline External Battery Pack Installation

# 2.4.1 External Battery Rackmount Installation

# **A**CAUTION

The external battery pack is heavy, wear safety shoes. Handling of the external battery pack will require at least two people for installation.

To rack mount the external battery pack follow the steps below:

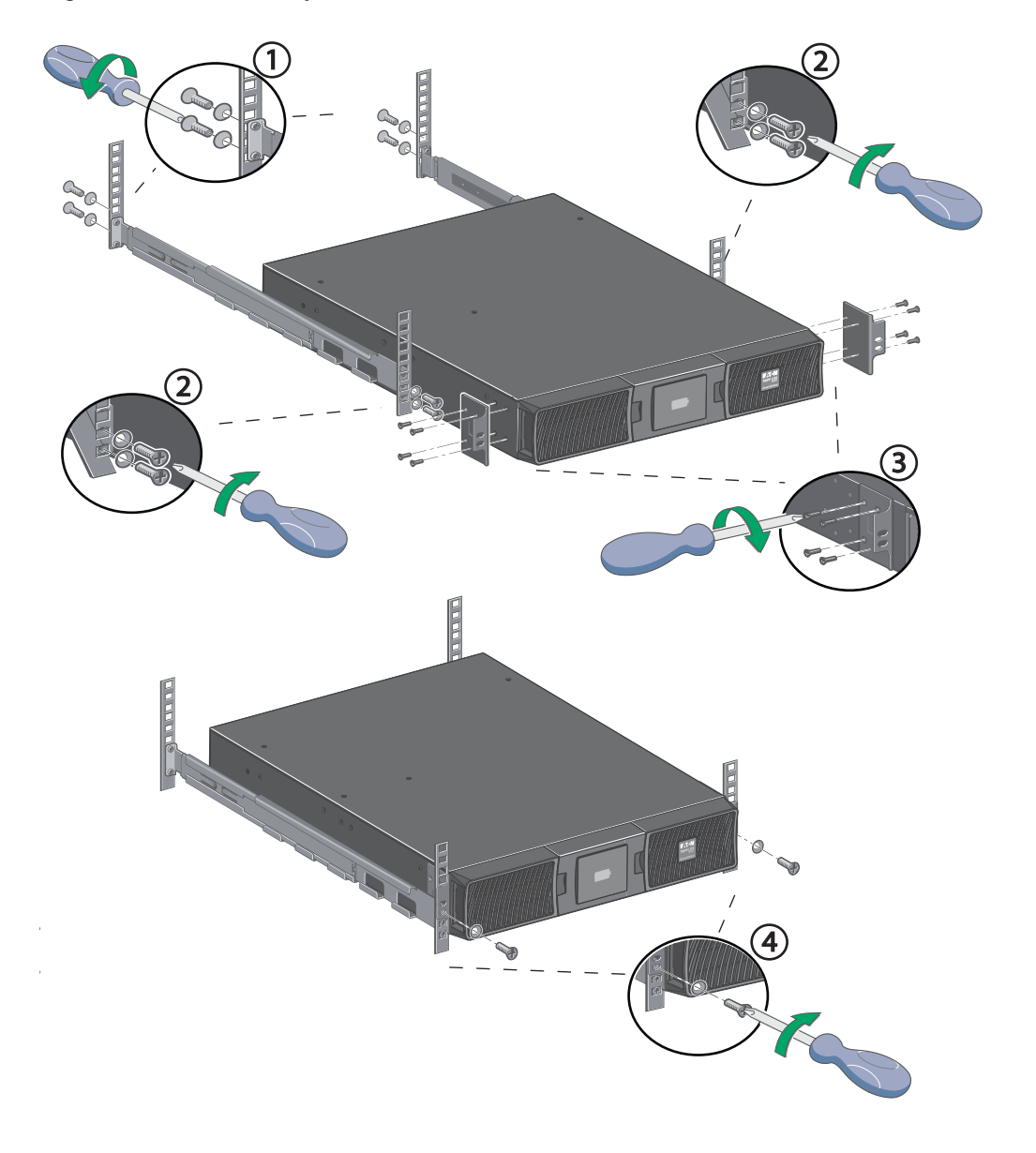

Figure 9. External Battery Pack Rack Installation

### 2.4.2 Extended Battery Pack Rackmount Connections

**NOTE** A small amount of arcing may occur when connecting an external battery pack to the UPS. This is normal and will not harm personnel.

To connect the external battery packs to the UPS:

i

- 1. Insert the external battery pack cable into the UPS battery connector quickly and firmly.
- Plug the external battery pack power cable(s) into the external battery connector(s) and repeat until all
  external battery packs are connected. Up to 4 external battery packs may be connected to the UPS. See
  <u>Figure 10</u>.

- 3. Verify that the external battery pack connections are tight and that adequate bend radius and strain relief exist for each cable.
- 4. Connect the battery detection cable(s) to the connector of the UPS and of the external battery pack(s).

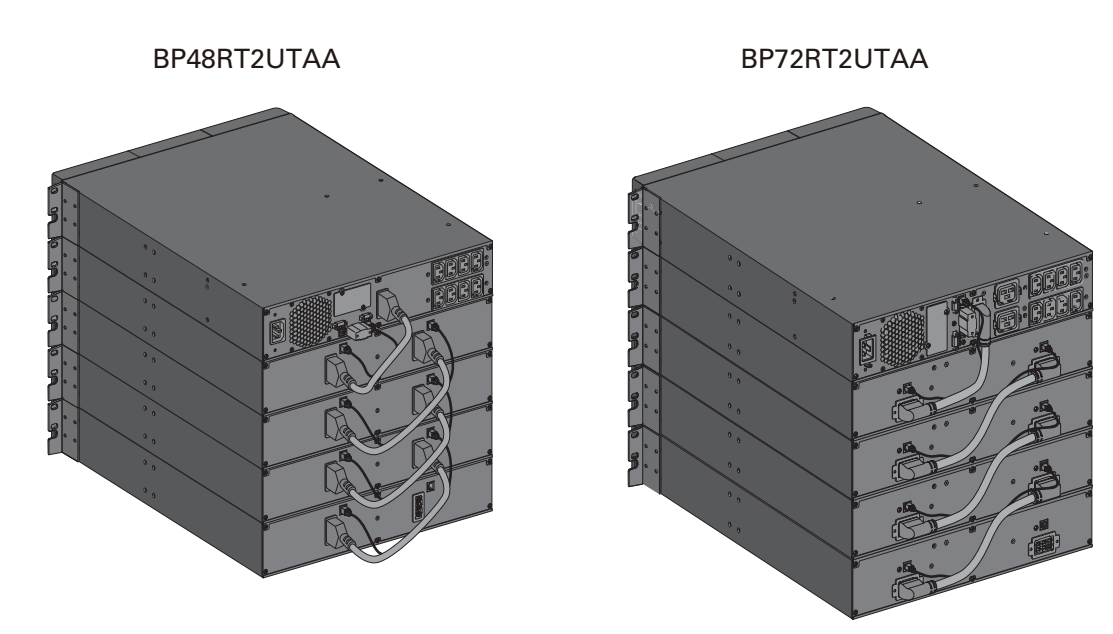

# Figure 10. Rackmount External Battery Pack Connections

# 2.4.3 UPS and Extended Battery Pack Tower Installation

**Tip** If you ordered other UPS accessories, refer to specific user manuals to check the tower installation with the UPS.

#### Figure 11. UPS and Extended Battery Pack Tower Installation

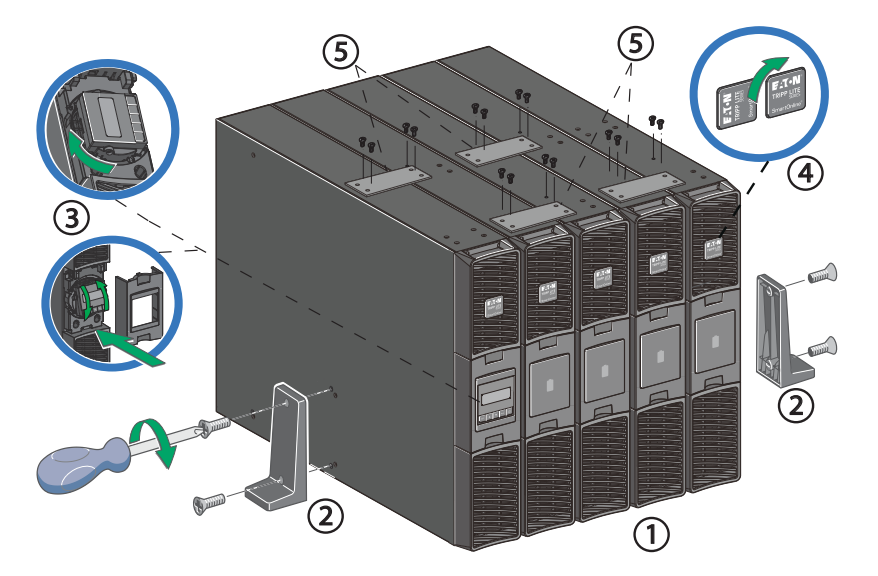

To install the cabinets:

- 1. Place the UPS and external battery pack(s) on a flat, stable surface in their final location in the tower orientation. If installing additional external battery cabinets, place them next to the UPS.
- 2. Attach the mounting feet and stabilizer brackets.
- 3. Adjust the LCD on the UPS.
- 4. Rotate the logo on the UPS and external battery packs into the correct orientation.
- 5. Attach the extended battery pack stabilizer brackets to each cabinet.
- 6. Always keep 6" or 150 mm of free space behind the UPS rear panel for ventilation.

#### 2.4.4 Extended Battery Pack Tower Connections

**NOTE** A small amount of arcing may occur when connecting an external battery pack to the UPS. This is normal and will not harm personnel.

To connect the external battery packs to the UPS:

- 1. Insert the external battery pack cable into the UPS battery connector quickly and firmly.
- Plug the external battery pack power cable(s) into the external battery connector(s) and repeat until all
  external battery packs are connected. Up to 4 external battery packs may be connected to the UPS. See
  <u>Figure 12</u>.
- 3. Verify that the external battery pack connections are tight and that adequate bend radius and strain relief exist for each cable.
- 4. Connect the battery detection cable(s) to the connector of the UPS and of the external battery pack(s).

#### Figure 12. Tower Mount External Battery Pack Connections

**BP48RT2UTAA** 

**BP72RT2UTAA** 

# Chapter 3 Interfaces and Communication

# 3.1 Control Panel

# Figure 13. Control Panel

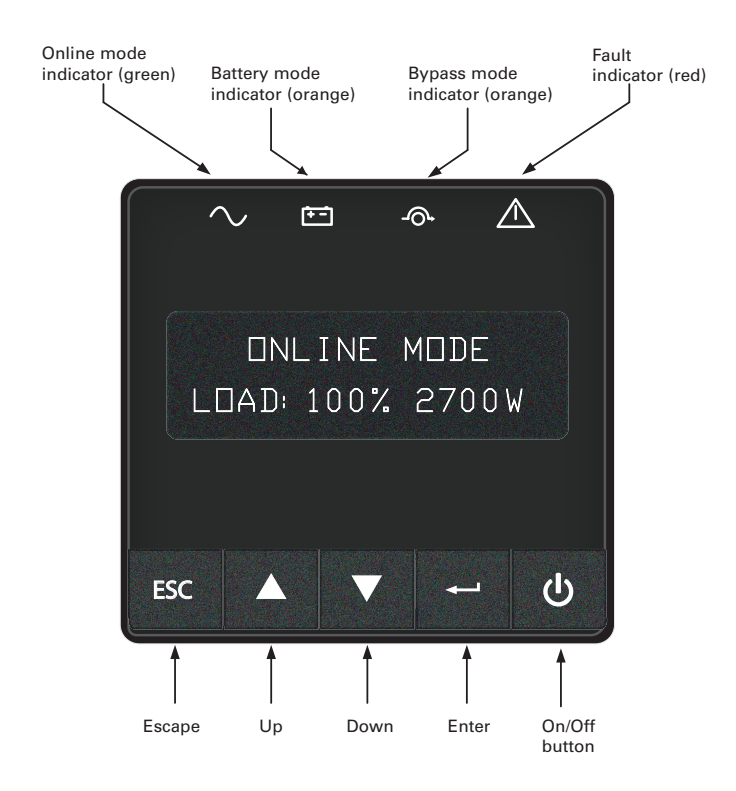

| Indicator     | Status | Description                                                                                |
|---------------|--------|--------------------------------------------------------------------------------------------|
| Green         | On     | The UPS is operating normally on Online,<br>on High Efficiency mode or on battery<br>mode. |
| Crange        | On     | The UPS is on Battery mode.                                                                |
| -O+<br>Orange | On     | The UPS is on Bypass mode.                                                                 |
| Red           | On     | The UPS has an active alarm or fault.                                                      |

# 3.2 LCD Description

The LCD screen has 2 lines, each line has 16 characters. The first line shows UPS status, the second line shows measures.

After 5 minutes of inactivity, the LCD displays the screen saver, and the LCD backlight automatically dims. Press any button to restore the screen.

Note: If fault or alarm appears, the first line of LCD will cycle between fault/alarm message and UPS mode, see troubleshooting page for additional information.

### Figure 14. LCD Description

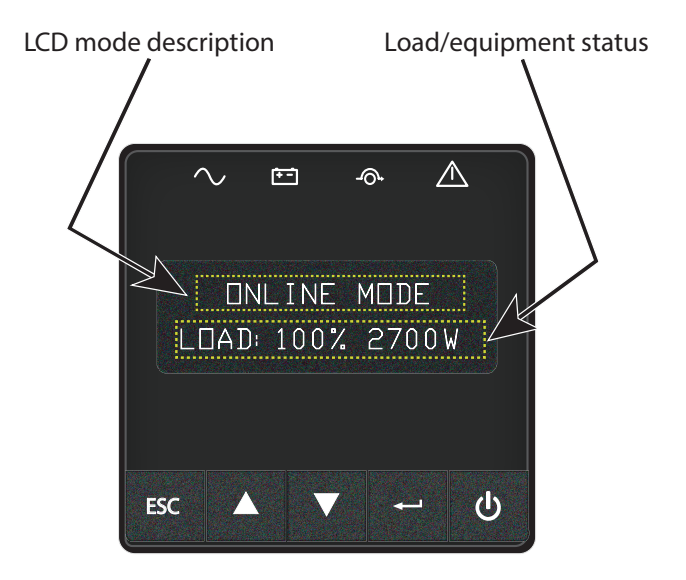

The following table describes the status information provided by the UPS

**Note:** If other indicator appears, see the troubleshooting for additional information.

**Table 4. LCD Operating Modes** 

| UPS Display                      | Description                                                                                                    |
|----------------------------------|----------------------------------------------------------------------------------------------------|
| STANDBY MODE<br>IN: 120V 60.0HZ  | Equipment is not powered until ${\mathbb O}$ button is pressed. The UPS is Off, waiting for startup command from user.                                              |
| ONLINE MODE<br>Load: 100% 3000VA | The UPS is powering and protecting the equipment. The UPS is operating normally.                                                                                    |
| BATTERY MODE<br>RUNTIME: 104MIN  | A utility failure has occurred and the UPS is on Battery mode.<br>The UPS is powering the equipment with the battery power.<br>Prepare your equipment for shutdown. |

### Table 4. LCD Operating Modes (Continued)

| UPS Display                          | Description                                                                                                    |
|--------------------------------------|----------------------------------------------------------------------------------------------------|
| HIGH EFFIC. MODE<br>IN: 120V 60. OHZ | The UPS is operating on High Efficiency mode. The UPS is powering and protecting the equipment                                                               |
| BYPASS MODE<br>IN: 120V 60. OHZ      | An overload or a fault has occurred, or a command has been<br>received, and the UPS is in Bypass mode. Equipment is powered<br>but not protected by the UPS. |

# 3.3 UPS Home Menu

The SmartOnline UPS will display the *Home Menu* by default. The *Home Menu* will display the UPS mode and contains nine different types of UPS measurements that can be seen by navigating the menu.

Navigate the *Home Menu* by pressing the  $\blacktriangle$  or  $\checkmark$  buttons on the display.

Press the ESC button to return to the first measurement of the Home Menu.

#### Table 5. UPS Home Menu

| Display Information                                                    | LCD Display                      | Bottom Row Values                                                                                                    |
|------------------------------------------------------------------------|----------------------------------|----------------------------------------------------------------------------------------------------|
| Displays the UPS mode , load percentage and W.                         | ONLINE MODE<br>LOAD: 100% 2700W  | The LOAD data screen specifies the<br>amount of power that connected<br>equipment is currently using in terms of<br>percentage and Watt. |
| Displays the UPS mode , load percentage and VA.                        | ONLINE MODE<br>Load: 100% 3000VA | The OUTPUT LOAD LEVEL screen indicates the load percentage and VA output load level.                                                     |
| Displays the UPS mode and output load power factor.                    | ONLINE MODE<br>LOAD: PF=0, 99    | The OUTPUT LOAD POWER FACTOR screen indicates the power factor of connected equipment.                                                   |
| Displays the UPS mode , input voltage and frequency.                   | ONLINE MODE<br>IN: 120V 60. OHZ  | The INPUT VOLTAGE & FREQUENCY screen displays current UPS input data.                                                                    |
| Displays the UPS mode and output voltage and frequency.                | ONLINE MODE<br>OUT: 120V 60.0HZ  | The OUTPUT VOLTAGE & FREQUENCY screen displays current UPS output data.                                                                  |
| Displays the UPS mode , battery voltage and battery charge percentage. | ONLINE MODE<br>BATT: 50, 2V 100% | The BATTERY voltage screen tracks the charge level of your connected battery bank in terms of voltage and charge percentage.             |

# Table 5. UPS Home Menu (Continued)

| <b>Display Information</b>                                     | LCD Display                      | Bottom Row Values                                                                                                    |
|----------------------------------------------------------------|----------------------------------|----------------------------------------------------------------------------------------------------|
| Displays the UPS mode , and remaining battery runtime.         | ONLINE MODE<br>Runtime: 104min   | The RUNTIME remaining screen tracks<br>the approximate minutes of runtime<br>available under the current loading and<br>battery pack configuration. The runtime<br>value will automatically re-calculate as<br>connected equipment power consumption<br>changes. |
| Displays the UPS mode , and external battery quantity.         | ONLINE MODE<br>EBM: X            | The EBM screen display external battery quantity.                                                                                                    |
| Displays the UPS mode , and remaining<br>Watts of UPS.         | ONLINE MODE<br>REMAIN W: 2.20KWH | The REMAIN WATTS screen tracks the remaining capacity of the UPS in kilowatt.                                                                                                    |
| Displays the UPS mode and cumulative demand energy by the UPS. | ONLINE MODE<br>DEMAND E: 2.20KWH | The DEMAND ENERGY screen offers<br>continuous data on the KWh (kilowatt-<br>hour) that connected equipment has<br>consumed in the last one-hour period.                                                                                                    |

# 3.4 Display Functions

Press the - button from the UPS Home Menu to activate the additional menu options. Use the two middle buttons dor V to scroll thru the menu structure. Press the - button to validate the selected item. Pressing the ESC button will exit to the previous menu level / screen.

| Main Menu | Submenu                       | Display Information or Menu function                                                                                                    |
|-----------|-------------------------------|----------------------------------------------------------------------------------------------------|
| CONTROL   | GO TO BYPASS / GO BACK NORMAL | GO TO BYPASS command is used to force<br>ups to bypass mode from ONLINE MODE.<br>GO BACK NORMAL command is used to<br>comeback to line mode from BYPASS<br>MODE. |
|           | BATTERY TEST                  | BATTERY TEST command is used to start battery test.                                                                                                    |
|           | RESET FAULT ST                | RESET FAULT ST command is used to reset all faults. But some faults may not be cleared.                                                                          |
|           | CLEAR EVENT LOG               | CLEAR EVENT LOG command is used to clear all the event log.                                                                                                    |
|           | RESET KWH USED                | RESET KWH USED is used to reset the power used.                                                                                                    |
|           | FACTORY SETT                  | FACTORY SETT command is used to restore factory settings.                                                                                                    |

#### Table 6. Display Functions

| Main Menu        | Submenu          | Display Information or Menu function                               |
|------------------|------------------|--------------------------------------------------------------------|
| LOCAL SETTINGS   | LANGUAGE         | User can select language from this submenu.                        |
|                  | AUDIBLE ALARM    | Audible alarm can be set through this menu.                        |
|                  | OUTPUT VOLTAGE   | Select output voltage through this menu.                           |
|                  | OUTPUT FREQUENCY | Select output frequency through this menu.                         |
| IN/OUT SETTINGS  | HIGH EFFIC. MODE | Select high efficiency mode enabled or disabled through this menu. |
|                  | OVRLOAD PREALARM | Overload pre-alarm can be set through this menu.                   |
|                  | COLD START       | Cold start can be enabled or disabled through this menu.           |
|                  | AUTO RESTART     | Auto restart can be enabled or disabled through this menu.         |
|                  | AUTO START       | Auto start can be enabled or disabled through this menu.           |
| UN/UFF SETTINGS  | START ON BYPASS  | Start on bypass can be enabled or disabled through this menu.      |
|                  | SLEEP MODE       | Sleep mode can be enabled or disabled through this menu.           |
|                  | SITE WIRING FLT  | Site wiring fault can be enabled or disabled through this menu.    |
| BATTERY SETTINGS | AUTO BAT TEST    | Auto battery test period can be set through this menu.             |
|                  | RESTART LEVEL    | Restart battery level can be set through this menu.                |
|                  | BAT LOW LEVEL    | Battery low percentage can be set through this menu.               |
|                  | BAT LOW TIME     | Battery low remaining time can be set through this menu.           |
| COM SETTINGS     | REMOTE ON/OFF    | Select input signal function for REMOTE ON/OFF.                    |
|                  | REMOTE PWR OFF   | Select input signal function for REMOTE PWR OFF.                   |
|                  | INPUT DB9-4      | Select input signal function for INPUT DB9-4.                      |
|                  | OUTPUT RELAY     | Select output signal function for OUTPUT RELAY.                    |
|                  | OUTPUT DB9-1     | Select output signal function for OUTPUT DB9-1.                    |

# Table 6. Display Functions (Continued)

| Main Menu      | Submenu      | Display Information or Menu function            |
|----------------|--------------|-------------------------------------------------|
|                | OUTPUT DB9-7 | Select output signal function for OUTPUT DB9-7. |
|                | OUTPUT DB9-8 | Select output signal function for OUTPUT DB9-8. |
| EVENT LOG      |              | Event log has 50 items to show what happened.   |
| IDENTIFICATION |              | This menu shows IDENTIFICATION information.     |

# 3.5 User Settings

The following table displays the options that can be changed by the user. From the *UPS Home Menu* press the ← button. This will open the *Main Menu Screen*. To select a menu option use the ▲ or ▼ buttons. Press the ← button to validate the selected item. Pressing the ESC button will exit to the previous menu level / screen.

| Main Menu Screen | Submenu                          | Submenu                                                                | Menu Function                                                                                                    |
|------------------|----------------------------------|------------------------------------------------------------------------|----------------------------------------------------------------------------------------------------|
|                  | GO TO BYPASS / GO BACK<br>NORMAL | GO TO BYPASS / GO BACK<br>NORMAL?                                      | GO TO BYPASS command is<br>used to force ups to bypass<br>mode from ONLINE MODE.<br>GO BACK NORMAL command<br>is used to comeback to line<br>mode from BYPASS MODE. |
|                  | BATTERY TEST                     | BATTERY TEST?                                                          | BATTERY TEST command is used to start battery test.                                                                                                    |
| CONTROL          | RESET FAULT ST                   | RESET FAULT ST?                                                        | RESET FAULT ST command is<br>used to reset all faults. But<br>some faults may not be<br>cleared.                                                                    |
|                  | CLEAR EVENT LOG                  | CLEAR EVENT LOG?                                                       | CLEAR EVENT LOG command<br>is used to clear all the event<br>log.                                                                                                   |
|                  | RESET KWH USED                   | RESET KWH USED?                                                        | RESET KWH USED is used to reset the power used.                                                                                                    |
| F                | FACTORY SETT                     | FACTORY SETT?                                                          | FACTORY SETT command is<br>used to restore factory<br>settings.                                                                                                    |
| LOCAL SETTINGS   | LANGUAGE                         | ENGLISH* (Default)<br>[FRANCAIS] [ESPANOL]                             | Sets displayed language for<br>Menus, status and alarms.<br>UPS fault, Event log data and<br>settings are in all supported<br>languages.                            |
|                  | AUDIBLE ALARM                    | ENABLED* (Default)<br>[ENABLED] [DISABLED ON<br>BAT] [ALWAYS DISABLED] | Enables or disables the audible alarm.                                                                                                    |

#### Table 7. User Settings

| Main Menu Screen  | Submenu           | Submenu                                                                                                    | Menu Function                                                                                                    |
|-------------------|-------------------|----------------------------------------------------------------------------------------------------|----------------------------------------------------------------------------------------------------|
|                   | OUTPUT VOLTAGE    | 120V* (LV Default) [100V]<br>[110V] [120V] [125V]<br>208V* (HV Default) [200V]<br>[208V] [220V] [230V] [240V] | Sets the UPS output voltage,<br>UPS must be in standby to<br>choose output voltage setting.                                                                                                    |
| IN / OUT SETTINGS | OUTPUT FREQUENCY  | AUTOSENSING* (Default)<br>[AUTO SENSING] [FREQ<br>CONV. 50HZ] [FREQ CONV.<br>60HZ]                            | Sets the output frequency,<br>output frequency follows the<br>input frequency,                                                                                                    |
|                   | HIGH EFFIC. MODE  | DISABLED* (Default)<br>[ENABLED] [DISABLED]                                                                   | Power the output from bypass for high efficiency                                                                                                    |
|                   | OVERLOAD PREALARM | 102%* (Default) [50%]<br>[55%][100%][102%]                                                                    | Load % when overload alarm occurs                                                                                                    |
|                   | COLD START        | ENABLED* (Default)<br>[ENABLED] [DISABLED]                                                                    | Allows the SmartOnline UPS to start on battery power.                                                                                                    |
|                   | AUTO RESTART      | ENABLED* (Default)<br>[ENABLED] [DISABLED]                                                                    | Allows the SmartOnline UPS<br>to restart automatically when<br>mains recovers after a<br>complete battery discharge.                                                                              |
|                   | AUTO START        | ENABLED* (Default)<br>[ENABLED] [DISABLED]                                                                    | The SmartOnline UPS starts<br>up as soon as mains power is<br>available.                                                                                                    |
| ON / OFF SETTINGS | START ON BYPASS   | ENABLED* (Default)<br>[ENABLED] [DISABLED]                                                                    | Allows the SmartOnline UPS to start in bypass mode.                                                                                                    |
|                   | SLEEP MODE        | ENABLED* (Default)<br>[ENABLED] [DISABLED]                                                                    | If Disabled, LCD and<br>communication will turn off<br>immediately afterSmartOnline<br>UPS is OFF. If Enabled, LCD<br>and communication stays ON<br>1h30 min after the<br>SmartOnline UPS is OFF. |
|                   | SITE WIRING FLT   | ENABLED* (Default)<br>[ENABLED] [DISABLED]                                                                    | Prevents the SmartOnline UPS<br>from starting in case of phase<br>to neutral wire swapping or<br>improper grounding,                                                                              |
| BATTERY SETTINGS  | AUTO BAT TEST     | MONTHLY*(Default) [NO<br>TEST] [DAILY] [WEEKLY]<br>[MONTHLY]                                                  | Allows the SmartOnline UPS to perform an automatic battery test.                                                                                                    |
|                   | RESTART LEVEL     | 0%* (Default) [0%][100%]                                                                                      | Allows the SmartOnline UPS to restart when the set percentage battery charge is reached.                                                                                                    |
|                   | BATT LOW LEVEL    | 0% <sup>*</sup> (Default) [0%][100%]                                                                          | The alarm triggers when the set percentage of battery charge is reached.                                                                                                    |

Table 7. User Settings (Continued)

| Main Menu Screen | Submenu        | Submenu                                                                                                    | Menu Function                                                                                                    |
|------------------|----------------|----------------------------------------------------------------------------------------------------|----------------------------------------------------------------------------------------------------|
|                  | BATT LOW TIME  | 3 MIN* (Default) [0MIN]<br>[3MIN] [60MIN]                                                                                                    | The alarm triggers when the set battery time remaining is reached.                                                    |
|                  | REMOTE ON /OFF | NO* (Default) [NO] [ROO]<br>[RPO] [BUILDING ALARM]<br>[FORCED BYPASS] [ON<br>GENERATOR] [SHUTDOWN<br>CMD]<br>Delay time and active cannot<br>set by LCD.<br>delay time: 3s<br>active: open                 | Sets events or fault that will<br>actuate Output signal<br>parameters through external<br>contact connector.          |
|                  | REMOTE PWR OFF | NO* (Default) [NO] [ROO]<br>[RPO] [BUILDING ALARM]<br>[FORCED BYPASS] [ON<br>GENERATOR] [SHUTDOWN<br>CMD]<br>Delay time and active cannot<br>set by LCD.<br>delay time: 3s<br>active: open                 | Sets events or fault that will<br>actuate Output signal<br>parameters through external<br>contact connector.          |
| COM SETTINGS     | INPUT DB9-4    | NO* (Default) [NO] [ROO]<br>[RPO] [BUILDING ALARM]<br>[FORCED BYPASS] [ON<br>GENERATOR] [SHUTDOWN<br>CMD]<br>Delay time and active cannot<br>set by LCD.<br>delay time: 3s<br>active: open                 | Sets events or fault that will<br>actuate Output signal<br>parameters through external<br>contact connector or RS232. |
|                  | OUTPUT RELAY   | BATTERY FAULT* (Default)<br>[ON BATTERY] [LOW<br>BATTERY] [BATTERY FAULT]<br>[BYPASS] [UPS OK] [LOAD<br>PROTECTED] [LOAD<br>POWERED] [GENERAL<br>ALARM] [BAT CHARGING]<br>[OVLD PREALARM] [BAT<br>DISCONN] | Sets events or fault that will<br>actuate Output signal<br>parameters through external<br>contact connector or RS232. |
|                  | OUTPUT DB9–1   | LOW BATTERY* (Default) [ON<br>BATTERY] [LOW BATTERY]<br>[BATTERY FAULT] [BYPASS]<br>[UPS OK] [LOAD PROTECTED]<br>[LOAD POWERED] [GENERAL<br>ALARM] [BAT CHARGING]<br>[OVLD PREALARM] [BAT<br>DISCONN]      | Sets events or fault that will<br>actuate Output signal<br>parameters through external<br>contact connector or RS232. |

| Main Menu Screen | Submenu      | Submenu                                                                                                    | Menu Function                                                                                                    |
|------------------|--------------|----------------------------------------------------------------------------------------------------|----------------------------------------------------------------------------------------------------|
|                  | OUTPUT DB9–7 | UPS OK* (Default) [ON<br>BATTERY] [LOW BATTERY]<br>[BATTERY FAULT] [BYPASS]<br>[UPS OK] [LOAD PROTECTED]<br>[LOAD POWERED] [GENERAL<br>ALARM] [BAT CHARGING]<br>[OVLD PREALARM] [BAT<br>DISCONN]      | Sets events or fault that will<br>actuate Output signal<br>parameters through external<br>contact connector or RS232. |
|                  | OUTPUT DB9-8 | ON BATTERY* ( Default) [ON<br>BATTERY] [LOW BATTERY]<br>[BATTERY FAULT] [BYPASS]<br>[UPS OK] [LOAD PROTECTED]<br>[LOAD POWERED] [GENERAL<br>ALARM] [BAT CHARGING]<br>[OVLD PREALARM] [BAT<br>DISCONN] | Sets events or fault that will<br>actuate Output signal<br>parameters through external<br>contact connector or RS232. |

### **Table 7. User Settings (Continued)**

# 3.6 Communication Ports

# Connecting to the RS232 or USB Communication Port

| Independent           | USB and RS232 are Independant |           |
|-----------------------|-------------------------------|-----------|
| Communication Bay     | USB                           | RS-232    |
| Any connectivity card | Available                     | Available |
| Any connectivity card | Available                     | Available |

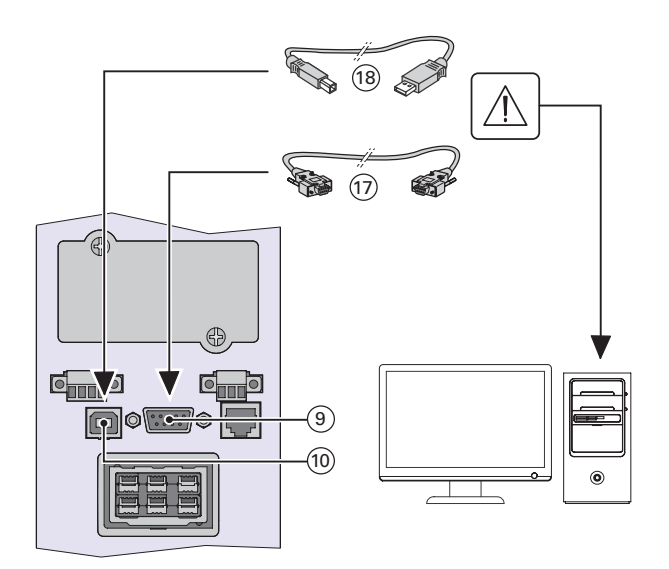

1. Connect the RS232 17 or USB (18) communication cable to the serial or USB port on the computer equipment.

2. Connect the other end of the communication cable @ or @ to the USB @ or the RS232 @ communication port on the UPS.

The UPS can now communicate with Tripp Lite by Eaton PowerAlert management software.

**Characteristics of the contact RS232 Communication Port** 

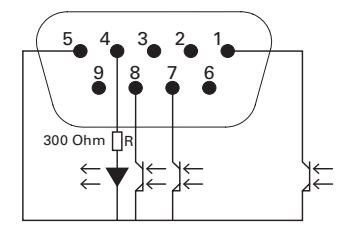

| Pin | Signal   | Direction | Function                                     |
|-----|----------|-----------|----------------------------------------------|
| 1   | Bat Low  | Output    | Low Battery Output                           |
| 2   | TxD      | Output    | Transmit to external device                  |
| 3   | RxD      | Input     | Receive from external device                 |
| 4   | I/P SIG  | Input     | -                                            |
| 5   | GNDS     | -         | Signal Common tied to chassis                |
| 6   | PNP      | Input     | Plug and Play                                |
| 7   | UPS ON   | Output    | UPS ON                                       |
| 8   | BAT Mode | Output    | -                                            |
| 9   | +5V      | Output    | Power supply for external signals or options |

Contact characteristics (optocoupler)

- Voltage: 48 V DC max
- Current: 25 mA max

# 3.7 Remote Control Functions

### **Programmable Signal Inputs**

The Tripp Lite by Eaton SmartOnlineUPS incorporates 3 programmable signal inputs: one Remote Power Off (RPO) input terminal, one Remote On/Off (ROO) input terminal, one RS-232 input (pin-4). Signal inputs can be configured see (<u>3.5 *User Settings*</u>) Settings > Com settings > Signal Input in to have one of the following functions:

| Function        | Description                                                                                                    |
|-----------------|----------------------------------------------------------------------------------------------------|
| No              | No function, please choose a function if you want to use input signal                                                                                                    |
| RPO             | Remote Power Off (RPO) is used to shutdown the UPS remotely                                                                                                    |
| ROO             | Remote On/Off allows remote action of button to switch On/Off<br>the UPS.<br>(Cold start is prohibited while using the ROO function)                                                                                                    |
| Forced bypass   | If feeding the load the unit goes to bypass operation and stays<br>there regardless of the bypass state until the input is<br>inactivated                                                                                                    |
| Building alarm  | Active input generates an alarm "building alarm"                                                                                                    |
| On generator    | Active input disables synchronization and transfers to bypass                                                                                                    |
| Remote shutdown | Active input turns UPS output (or outlet groups) off after a user defined shutdown delay but keeps on charging batteries according to a selected charging scheme, inactive input does not abort shutdown countdown. Depending on the "Restart" parameter the unit may startup automatically. See ON /OFF settings in <u>3.5 User Settings</u> . |

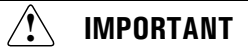

Warning Signal inputs have no function by default. Please choose a function through the LCD (COM SETTING->REMOTE ON/OFF, REMOTE PWR OFF, INPUT DB9-4).

See below 2 examples of configuration with RPO terminal used as RPO function and ROO terminal use as ROO function:

#### **Remote Power Off (RPO)**

RPO is used to shutdown the UPS remotely when the contact is open. This feature can be used for shutting down the load and the UPS by thermal relay, for instance in the event of room over temperature. When RPO is activated, the UPS shuts down the output and all its power converters immediately. The UPS remains on to alarm the fault. The RPO circuit is an IEC 60950 safety extra low voltage (SELV) circuit. This circuit must be separated from any hazardous voltage circuits by reinforced insulation.

- The RPO must not be connected to any utility connected circuits. Reinforced insulation to the utility is required. The RPO switch must be a dedicated latching-type switch not tied into any other circuit. The RPO signal must remain active for at least 250 ms for proper operation.
- To ensure the UPS stops supplying power to the load during any mode of operation, the input power must be disconnected from the UPS when the Remote Power Off function is activated.

Leave the RPO connector installed in the RPO port on the UPS even if the RPO function is not needed.

#### **RPO connections:**

| RPO                            | Comments                       |
|--------------------------------|--------------------------------|
| Connector type                 | Terminal, 14 AWG maximum wires |
| External breaker specification | 60 V DC/30V AC 20mA max        |

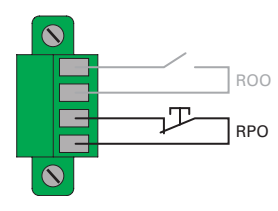

#### Remote On/Off (ROO)

- Remote On/Off allows remote action of button to switch On/Off the UPS.
- When contact changes from open to closed, the UPS is switched-on (or stays On).
- When contact changes from closed to open, the UPS is switched-off (or stays Off).
- On/Off control via button has priority over the remote control.

| RPO                            | Comments                       |
|--------------------------------|--------------------------------|
| Connector type                 | Terminal, 14 AWG maximum wires |
| External breaker specification | 60 V DC/30V AC 20mA max        |

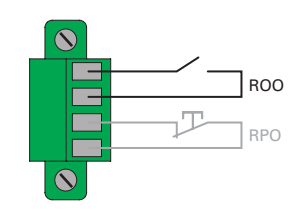

Remote Control Connection and Test

- 1. Check the UPS is shut down and the electrical supply network disconnected.
- 2. Remove RPO connector from the UPS by unfitting the screws.
- 3. Connect a normally closed volt-free contact between the two pins of connector.

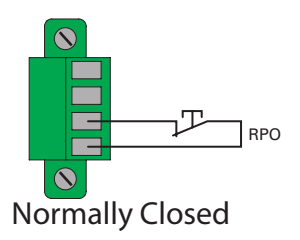

Contact open: shut down of UPS To return to normal operation, deactivate the external remote shut down contact and restart the UPS from the front panel.

- 4. Plug the RPO connector into the back of the UPS and fix the screws.
- 5. Connect and restart the UPS according to the previously described procedures.
- 6. Activate the external remote shut down contact to test the function. Always test the RPO function before applying your critical load to avoid accidental load loss.

#### **Programmable Signal Outputs**

The Tripp Lite by Eaton SmartOnlineUPS incorporates 4 programmable signal outputs: one relay output, three optocouplers outputs (pin- 1/7/8). Signal outputs can be configured (see COM SETTING->OUTPUT RELAY, OUTPUT DB9-1,OUTPUT DB9-7,OUTPUT DB9-8 to report the following information:

| Signal                    | Default Assignment | Description                                                  |
|---------------------------|--------------------|--------------------------------------------------------------|
| On battery (On bat)       | DB9-Pin 8          | UPS is in battery mode                                       |
| Low battery (Low bat)     | DB9-Pin 1          | Battery is nearly empty                                      |
| Battery fault (Bat fault) | -                  | Battery fault                                                |
| Bypass                    | Relay output (1)   | UPS is operating in Bypass mode                              |
| UPS OK                    | DB9-Pin 7          | Load is powered (from inverter or bypass), with no alarm     |
| Load powered              | -                  | Load is powered (from inverter or bypass)                    |
| Load protected            | -                  | UPS is on inverter, with no alarm and ready to go to battery |
| General alarm             | -                  | Choose events that will trigger this alarm trough the LCD    |

| Signal        | Default Assignment | Description                                              |
|---------------|--------------------|----------------------------------------------------------|
| BAT CHARGING  | -                  | Control an optional external battery charger on and off. |
| OVL pre-alarm | -                  | Overload pre-alarm                                       |

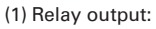

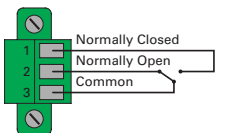

#### **Connectivity Cards**

Connectivity cards allow the UPS to communicate in a variety of networking environments and with different types of devices. The Tripp Lite by Eaton SmartOnlineUPS models have one available communication bay for the following connectivity cards:

• **Network card (WEBCARDLXE)** — Provides monitoring and control using an SNMP network management platform, web browser, SSH or Telnet.

#### Figure 15. WEBCARDLXE Connectivity Card

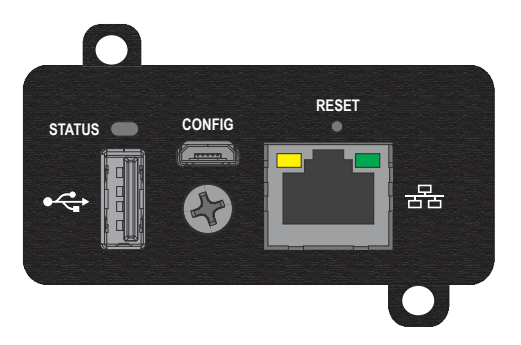

#### Installation of the communication card (optional)

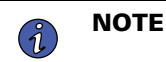

Connect a Cat-6 shielded ethernet cable (F/UTP or F/FTP) or higher between the LX Platform device's ethernet port and a network jack.

It is not necessary to shutdown the UPS before installing a communication card.

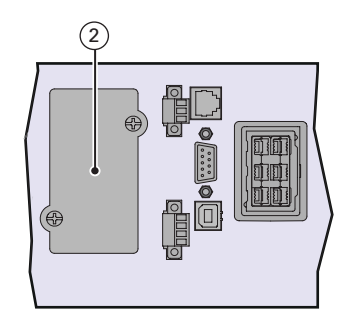

- 1. Remove the slot cover ② secured by screws.
- 2. Inset the communication card in the slot.
- 3. Secure the card with the 2 screws.

# 3.8 Tripp Lite By Eaton PowerAlert Software Suite

Tripp Lite by Eaton PowerAlert software suite is available from <u>www.tripplite.com</u>. The PowerAlert software suite provides up-to-date graphics of UPS power and system data and power flow. It also gives you a complete record of critical power events, and it notifies you of important UPS or power information. If there is a power outage and the SmartOnline UPS battery power becomes low, the PowerAlert Software suite can automatically shut down your computer system to protect your data before the UPS shutdown occurs.

# 3.9 Cybersecurity

Tripp Lite by Eaton is committed to minimizing the Cybersecurity risk in its products and deploys cybersecurity best practices and latest cybersecurity technologies in its products and solutions, making them more secure, reliable and competitive for our customers. Tripp Lite by Eaton also offers Cybersecurity Best Practices white papers to its customers, referenced at <a href="http://www.eaton.com/cybersecurity">www.eaton.com/cybersecurity</a>.

# **Chapter 4** Operation

# 4.1 Start-up and Normal operation

To start the UPS:

- 1. Verify that the internal batteries are connected. See 2.3 Connecting the Internal Battery.
- 2. If optional external battery packs are installed, verify that the external battery pack are connected to the UPS. See section <u>2.4 *SmartOnline External Battery Pack Installation*</u>.
- 3. Verify that the UPS power cord is plugged in.
- 4. The UPS front panel display illuminates and displays the UPS Home Menu see 3.3 UPS Home Menu .
- 5. Press the 0 button on the UPS front panel for at least 2 seconds. The UPS display will read "UPS Starting".
- 6. Check the UPS front panel display for active alarms or notices. If the  $\Delta$  indicator is on, do not proceed until all alarms are cleared. Check the UPS status from the front panel to view the active alarms. Correct the alarms and restart if necessary. See 6.1 *Typical Alarms and Faults*.
- 7. Verify that the  $\sim$  indicator illuminates solid, indicating that the UPS is operating normally and any loads are powered and protected. The UPS should be in normal mode.

# 4.2 Starting the UPS on Battery

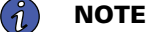

**TE** By default the "Cold Start or battery start setting is enabled from the factory.

To start the UPS on battery:

- 1. Press the <sup>(U)</sup> button on the UPS front panel until the UPS front panel display illuminates and shows a status of "UPS Starting...". The UPS transfers from Standby mode to Battery mode. The <sup>(+)</sup> indicator illuminates solid. The UPS supplies power to your equipment.
- Check the UPS front panel display for active alarms . Resolve any active alarms before continuing. See the <u>"6.1 Typical Alarms and Faults</u>" section .

### 4.3 UPS Shutdown

To shut down the UPS:

1. Press the <sup>●</sup> button on the front panel for three seconds. The UPS then transfers to Standby mode and the <sup>→</sup> indicator turns off. If utility power is removed from the input of the UPS while in the "Standby Mode" the system will then begin to shut down after 10 seconds.

# 4.4 Operating Modes

The Tripp Lite by Eaton SmartOnline UPS front panel indicates the status through the front panel indicators, see section .

# Online Mode $\sim$

During Online mode, the  $\sim$  indicator illuminates solid and the UPS is powered from the utility. The UPS monitors and charges the batteries as needed and provides filtered power protection to your equipment. Optional High Efficiency and Energy Saving settings minimize heat contribution to the rack environment.

# Battery Mode 🛨

When the UPS is operating during a power outage, the indicator illuminates solid. The necessary energy is provided by the battery. When the utility power returns, the UPS transfers to Online mode operation while the battery recharges. If battery capacity becomes low while on Battery mode, the audible alarm beeps once every 3 seconds. This warning is approximate, and the actual time to shutdown may vary significantly. Shutdown all applications on the connected equipment because automatic UPS shutdown is imminent. When utility power is restored after the UPS shuts down, the UPS automatically restarts.

#### Low-Battery Warning

- The 🕶 indicator illuminates solid.
- The audio alarm beeps every three seconds.

The remaining battery power is low. Shut down all applications on the connected equipment because automatic UPS shutdown is imminent.

End of battery backup time

- LCD displays "End of backup time".
- All the LEDs go OFF.
- The audio alarms stops.

# Bypass Mode - Ô→

In the event of a UPS overload or internal failure, the UPS transfers your equipment to utility power. Battery mode is not available and your equipment is not protected; however, the utility power continues to be passively filtered by the UPS. The  $-\bigcirc$  indicator illuminates. Depending on overload conditions, the UPS remains in Bypass mode for at least 5 seconds and will stay in this mode if three transfers to Bypass occur within 20 minutes.

The UPS transfers to Bypass mode when:

- the user activates Bypass mode through the front panel.
- the UPS detects an internal failure.
- the UPS has an overtemperature condition.
- the UPS has an overload condition listed in <u>7.1 Model Specifications</u>.

The UPS shuts down after a specified delay for overload conditions listed in <u>7.1 *Model Specifications*</u>. The UPS remains on to alarm the fault.

### 4.5 Return of AC Power

Following an outage, the UPS restarts automatically when AC input power returns (unless the restart function has been disabled) and the load is supplied again. See <u>3.5 User Settings</u> to verify the auto restart setting is enabled.

### 4.6 Setting High Efficiency mode

In High Efficiency mode, the UPS operates normally on Bypass and transfers to Online (or Battery) mode in less than 10 ms when utility fails. Transfers to High Efficiency mode will be active after 5 minutes of Bypass voltage monitoring: if Bypass quality is not in tolerance, then the UPS will remain in Online mode.

Eaton recommends to use the HE mode only to protect IT equipment.

To set the High Efficiency mode:

1. From the "UPS Home Menu" press the - button to enter into the "Main Menu Screen".

- 2. In the "Main Menu Screen" press the ▲ or ▼ button until the "IN / OUT SETTINGS" menu is displayed.
- 3. Press the  $\leftarrow$  button. Use the  $\blacktriangle$  or  $\triangledown$  arrow buttons to display "HIGH EFFIC. MODE".
- 4. Press the ← button and change the setting to "ENABLED".
- 5. The UPS transfers to High Efficiency mode after 5 minutes.

# 4.7 Configuring the Battery Settings

### Automatic Battery Tests

Automatic battery tests are once a month in constant charging mode.

The tests frequency can be modified.

During the test, the UPS transfers to Battery mode and discharges the batteries for 10 seconds under load.

#### Low battery warning

During discharge, the low battery alarm is activated if the remaining runtime goes below 3 minutes or less than the setting capacity threshold (0 % by default). This threshold can be modified.

#### **Restart battery level**

This setting is used to define the battery restart level. The battery level must reach this threshold (0 % by default) to enable UPS start.

See the <u>3.5 User Settings</u> section to modify these settings.

### 4.8 Retrieving the Event Log

To retrieve the Event log through the display:

- 1. From the "<u>3.3 UPS Home Menu</u>" press the ← button to enter into the "<u>3.5 User Settings</u>" screen .
- 2. In the "<u>3.5 User Settings</u>" press the ▲ or ▼ button until the "Event Log" menu is displayed.
- 3. Press the  $\leftarrow$  button. Use the  $\blacktriangle$  or  $\triangledown$  arrow buttons to display the events.

The log retains 50 events with the most recent event listed as the first event. Press the ESC button twice to exit back to the "<u>3.3 UPS Home Menu</u>" menu.

# Chapter 5 UPS Maintenance

# 5.1 Equipment Care

For the best preventive maintenance, keep the area around the equipment clean and dust free. If the atmosphere is very dusty, clean the outside of the system with a vacuum cleaner. For full battery life, keep the equipment at an ambient temperature of 25 °C (77 °F).

If the UPS requires any type of transportation, verify that the UPS is disconnected and turned off. The batteries are rated for a 3-5 year service life. The length of service life varies, depending on the frequency of usage and ambient temperature (life divided by 2 each 10 °C above 25 °C).

Batteries used beyond expected service life will often have severely reduced runtimes. Replace batteries at least every 4 years to keep units running at peak efficiency. Batteries runtime will be reduced at low temperature (below 10 °C).

# 5.2 Storing the Equipment

If you store the equipment for a long period, recharge the battery every 6 months by connecting the UPS to utility power. The internal batteries charge to 90% capacity in less than 3 hours. However, Eaton recommends that the batteries charge for 24 hours after long-term storage. Check the battery recharge date on the shipping carton label. If the date has passed and the batteries were never recharged, do not use them. Contact your service representative.

# 5.3 When to Replace Batteries

Tripp Lite by Eaton UPS batteries have an expected life span of 3-5 years. You should take proactive steps to ensure you replace your batteries for optimal operation and reliability.

Contact your service representative to order new batteries.

# 5.4 Replacing batteries

🔨 IMPORTANT

DO NOT DISCONNECT the batteries while the UPS is in Battery mode.

Batteries can be replaced easily without turning off the UPS or disconnecting the load. If you prefer to remove input power to change the batteries, see "UPS Shutdown".

Consider all warnings, cautions, and notes before replacing batteries.

- Servicing should be performed by qualified service personnel knowledgeable of batteries and required precautions. Keep unauthorized personnel away from batteries.
- Batteries can present a risk of electrical shock or burn from high short circuit current. Observe the following precautions:
  - 1. Remove watches, rings, or other metal objects,
  - 2. Use tools with insulated handles,
  - 3. Do not lay tools or metal parts on top of batteries,
  - 4. Wear rubber gloves and boots.
- When replacing batteries, replace with the same type and number of batteries or battery packs. Contact your service representative to order new batteries.
- Proper disposal of batteries is required. Refer to your local codes for disposal requirements.
- Never dispose of batteries in a fire. Batteries may explode when exposed to flame.

- Do not open or mutilate the battery or batteries. Released electrolyte is harmful to the skin and eyes and may be extremely toxic.
- Determine if the battery is inadvertently grounded. If inadvertently grounded, remove source from ground. Contact with any part of a grounded battery can result in electrical shock. The likelihood of such shock can be reduced if such grounds are removed during installation and maintenance (applicable to equipment and remote battery supplies not having a grounded supply circuit).
- ELECTRIC ENERGY HAZARD. Do not attempt to alter any battery wiring or connectors. Attempting to alter wiring can cause injury.
- Disconnect charging source prior to connecting or disconnecting battery terminals.

#### Replacing the internal battery

The internal battery is heavy. Use caution when handling the heavy batteries.

### Figure 16. Internal Battery Pack Replacement

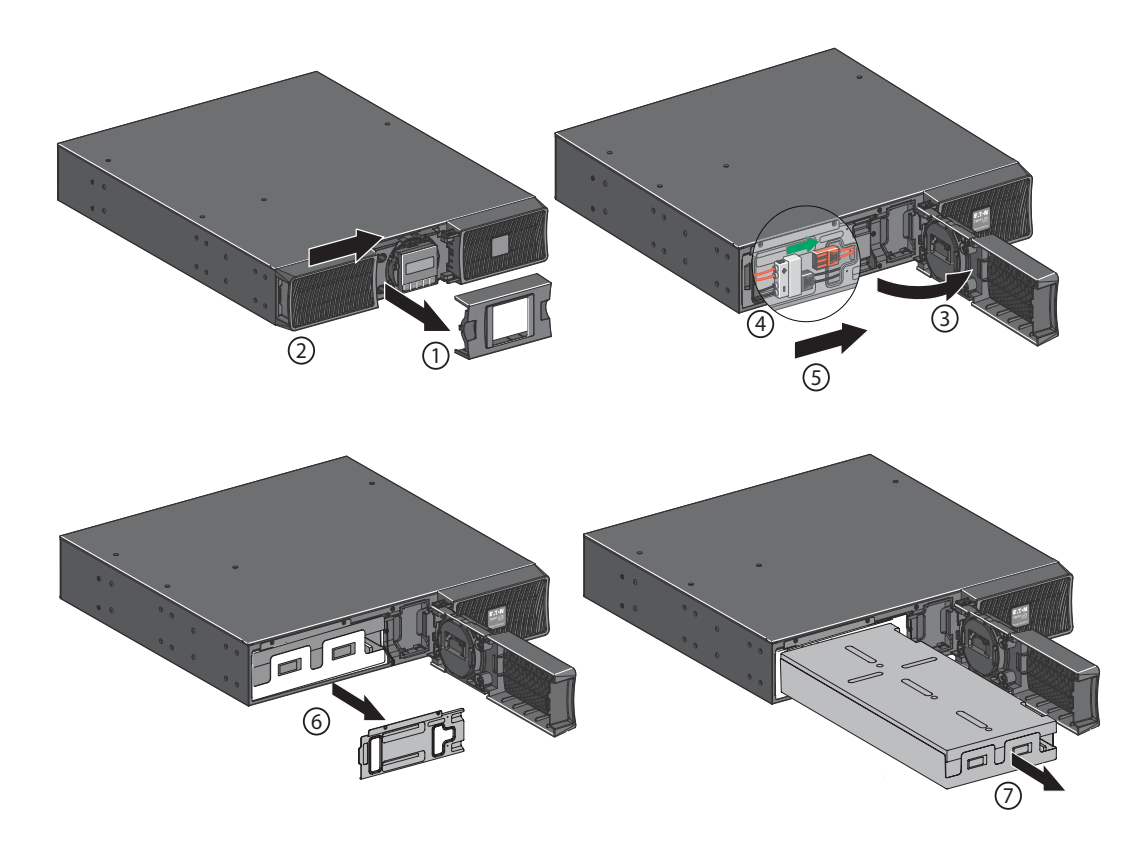

To replace the battery pack:

- 1. Remove the center cover of the front panel.
- 2. Push left cover toward to right direction.
- 3. Open the battery door.
- 4. Disconnect the battery connectors.

A ribbon cable connects the LCD control panel to the UPS. Do not pull on the cable or disconnect it.

- 5. Remove the two screws to pull out the metal protection cover of the battery.
- Pull out the plastic handle of the battery pack, and slide the pack out slowly on to a flat and stable surface. Use two hands to support the battery pack. See <u>5.5 Recycling the used equipment</u> for proper disposal.
- 7. Verify that the replacement batteries have the same rating as the batteries being replaced.
- 8. Put the new battery pack into the UPS. Push the battery pack firmly, reconnect the red and black battery connectors.
- 9. Verify that all of the alarms have cleared on the display.
- 10. Screw back the metal protection cover and the front panel, then clip the center cover.

#### Replacing the extended battery pack(s)

The extended battery pack is heavy. Lifting the cabinet into a rack requires a minimum of two people.

To replace the extended battery pack(s):

- Unplug the extended battery pack power cable and battery detection cable from the UPS. If additional
  extended battery pack(s) are installed, unplug the extended battery pack power cable and battery detection
  cable from each extended battery pack.
- 2. Replace the extended battery pack(s). See "5.5 Recycling the used equipment" for proper disposal.

A small amount of arcing may occur when connecting an extended battery pack to the UPS. This is normal and will not harm personnel. Insert the extended battery pack cable into the UPS battery connector quickly and firmly.

- 3. Plug the extended battery pack cable(s) into the battery connector(s). Up to four extended battery packs may be connected to the UPS.
- 4. Verify that the extended battery pack connections are tight and that adequate bend radius and strain relief exist for each cable.
- 5. Connect the battery detection cable(s) to the connector of the UPS and of the extended battery pack(s).

#### **Testing new batteries**

To test new batteries:

- 1. Press any button to activate the menu options.
- 2. Select Control then Start battery test.

The UPS starts a battery test if the batteries are fully charged, the UPS is in Normal mode with no active alarms, and the bypass voltage is acceptable.

During the battery test, the UPS transfers to Battery mode and discharges the batteries for 25 seconds. The front panel displays "Battery test in progress" and the percentage of the test completed.

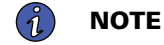

The UPS load percentage must be greater than 10% in order to run a battery test.

# 5.5 Recycling the used equipment

Contact your local recycling or hazardous waste center for information on proper disposal of the used equipment.

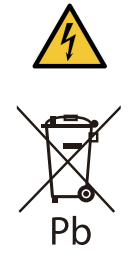

**RISK OF ELECTRIC SHOCK** - Observe the warning associated with the risk of electric shock symbol.

This symbol indicates that you should not discard the UPS or the UPS batteries in the trash. This product contains sealed lead acid batteries and must be disposed of properly. For more information, contact your local recycling/reuse or hazardous waste center.

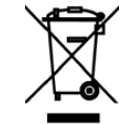

This symbol indicates that waste electrical and electronic equipment as well as waste batteries and accumulators should not be discarded together with unseparated household waste, but must be collected separately. The product should be handed in for recycling in accordance with the local environmental regulations for waste disposal. By separating waste electrical and electronic equipment as well as waste batteries and accumulators, you will help reduce the volume of waste sent for incineration or land-fills and minimize any potential negative impact on human health and environment.

# Chapter 6 Troubleshooting

# 6.1 Typical Alarms and Faults

The SmartOnline series UPS units are designed for durable, automatic operation and also alert you whenever potential operating problems may occur. Usually the alarms shown by the control panel do not mean that the output power is affected. Instead, they are preventive alarms intended to alert the user.

- Events are silent status information that are recorded into the Event log. Example = "AC freq in range".
- Alarms are recorded into the Event log and displayed on the LCD status screen with the logo blinking. Some alarms may be announced by a beep every 3 seconds. Example = "Battery low".
- Faults are announced by a continuous beep and red LED, recorded into the Fault log and displayed on the LCD with a specific message box. Example = Out. short circuit.

Use the following troubleshooting chart to determine the UPS alarm condition.

#### **Checking the Alarms and Faults**

The following table describes typical conditions. See <u>Table 9</u> and <u>Table 10</u> for more detailed fault and alarm codes.

| Conditions                                            | Possible cause                                                   | Action                                                                                                    |
|-------------------------------------------------------|------------------------------------------------------------------|----------------------------------------------------------------------------------------------------|
| Battery mode<br>EED is On.<br>1 beep every 10 seconds | A utility failure has occurred and the UPS is in battery mode.   | The UPS is powering the equipment with battery power. Prepare your equipment for shutdown.                                                                                                    |
| Battery mode<br>ED is On.<br>1 beep every 3 seconds   | The UPS is in Battery mode and the battery is running low.       | This warning is approximate, and the actual time to shutdown may vary significantly. Depending on the UPS load and number of Extended Battery Modules (EBMs), the "Battery Low" warning may occur before the batteries reach 0% capacity.                                   |
| No battery<br>LED is On<br>Beep continuous            | The batteries are disconnected.                                  | Verify that all batteries are properly<br>connected. To clear a battery<br>disconnected alarm a battery test must<br>be initiated. If the condition persists,<br>contact your service representative.                                                                       |
| Battery fault<br>LED is On<br>Beep continuous         | The battery test is failed due to bad or disconnected batteries. | Verify that all batteries are properly<br>connected. If the condition persists,<br>contact your service representative. To<br>clear a battery disconnected alarm a<br>battery test must be initiated. If the<br>condition persists, contact your service<br>representative. |
| The UPS does not provide the expected backup time.    | The batteries need charging or service.                          | Apply utility power for 48 hours to charge<br>the batteries. If the condition persists,<br>contact your service representative.                                                                                                    |

#### **Table 8. Typical UPS Conditions**

| Conditions                                                  | Possible cause                                                                                                    | Action                                                                                                    |
|-------------------------------------------------------------|----------------------------------------------------------------------------------------------------|----------------------------------------------------------------------------------------------------|
| Bypass mode<br>ED is on.                                    | An overload or a fault has occurred, or a command has been received and the UPS is in Bypass                                                                                                    | Equipment is powered but not protected<br>by the UPS. Check for one of the<br>following alarms: overtemperature,<br>overload or UPS LED is on. failure.                                                                                                    |
| Power Overload<br>LED is on.<br>1 beep every 3 seconds      | Power requirements exceed the UPS<br>capacity (greater than 100% of nominal;<br>see "User Settings" for specific output<br>overload ranges).                                                                                                    | Remove some of the equipment from the<br>UPS. The UPS continues to operate, but<br>may switch to Bypass mode or shut down<br>if the load increases. The alarm resets<br>when the condition becomes inactive.                                                                                                    |
| UPS Overtemperature<br>LED is on.<br>1 beep every 3 seconds | The UPS internal temperature is too high<br>or a fan has failed. At the warning level,<br>the UPS generates the alarm but remains<br>in the current operating state. If the<br>temperature rises another 10°C, the UPS<br>transfers to Bypass mode or shuts down<br>if Bypass is unusable. | If the UPS transferred to Bypass mode,<br>the UPS will return to normal operation<br>when the temperature drops 5°C below<br>the warning level. If the condition<br>persists, shut down the UPS.<br>Clear vents and remove any heat sources.<br>Allow the UPS to cool. Ensure the airflow<br>around the UPS is not restricted. Restart<br>the UPS. If the condition continues to<br>persist, contact your service<br>representative. |
| The UPS does not start                                      | The input source is not connected correctly.                                                                                                    | Check the input connections.                                                                                                    |
|                                                             | The Remote Power Off (RPO) switch is active or the RPO connector is missing.                                                                                                    | If the UPS Status menu displays the<br>"Remote Power Off" notice, inactivate the<br>RPO input.                                                                                                    |

# Table 8. Typical UPS Conditions (Continued)

# Table 9. UPS Fault Codes

| Fault Code | Displayed Alarm  | Potential Cause                                                              |
|------------|------------------|------------------------------------------------------------------------------|
| 007        | FAN FAULT        | Fan don't work normally or Fan detection circuit is abnormal                 |
| 107        | INPUT BAD WIRING | Refer to Site Wiring Fault                                                   |
| 207        | BP DEVICE FAULT  | Bypass relay is stuck or driver circuit is abnormal                          |
| 208        | BP OVERLOAD      | Bypass overload faultl > 125% (max counter reached)                          |
| 300        | DC BUS+ TOO HIGH | Overload/improper load type/ input high pulse<br>/PSDR damaged /CNTL damaged |
| 301        | DC BUS- TOO HIGH | Overload/improper load type/ input high pulse<br>/PSDR damaged /CNTL damaged |
| 302        | DC BUS+ TOO LOW  | Overload/improper load type/PSDR/CNTL damaged                                |
| 303        | DC BUS- TOO LOW  | Overload/improper load type/PSDR/CNTL damaged                                |
| 304        | DC BUS UNBALANCE | Overload/improper load type/PSDR/CNTL damaged                                |

| Fault Code | Displayed Alarm  | Potential Cause                                                                             |
|------------|------------------|---------------------------------------------------------------------------------------------|
| 305        | RECT FAULT       | Hardware fault in the rectifier /PFC                                                        |
| 308        | DC BUS SHORTED   | Dc bus short circuit                                                                        |
| 400        | DCDC FAULT       | Hardware fault in the DCDC part                                                             |
| 500        | CHARGER FAULT    | Charger internal failure                                                                    |
| 502        | MAX CHARGER VOLT | Recharge battery voltage is too high                                                        |
|            |                  | If battery voltage has not reached UchargeEnd within tchargeMax then go to Float mode.      |
| 503        | MIN CHARGER VOLT | In that case if battery voltage is < 2.25 VPC then<br>"Charger fault" alarm is set.         |
|            |                  | tchargeMax = 24h x Number of EBM                                                            |
| 607        | BATTERY FAULT    | Battery need replacement OR is faulty                                                       |
| 700        | CURRENT LIMIT    | Current limitation (due to limitation, UPS has transfered to bypass or stop)                |
| 706        | UPS TEMP. FAULT  | UPS internal temperature is high (due to temperature, UPS has transfered to bypass or stop) |
| 70C        | MIN INV VOLT     | Inverter voltage is too low                                                                 |
| 70D        | MAX INV VOLT     | Inverter voltage is too high                                                                |
| 805        | OUTPUT SHORTED   | short circuit on output                                                                     |
| 000        |                  | Inverter overload                                                                           |
| 808        | INV OVERLOAD     | Max (P,S) > L2 (L2 = 102%) max counter reached                                              |
| C39        | NVM NO RESPONSE  | EEPROM can't read/write normally                                                            |
| 815        | CALIBRATION FLT  | DC offset of INV voltage is too high                                                        |
| 00F        | MODEL ERROR      | ATE set country error(stored in COM board EEPROM).                                          |

# Table 9. UPS Fault Codes (Continued)

# Table 10. UPS Alarm Codes

| Alarm Code | Displayed Alarm  | Potential Cause                   | Action                                                             |
|------------|------------------|-----------------------------------|--------------------------------------------------------------------|
| 001        | AC LOSS          | Main AC is below charger<br>level | Check AC mains                                                     |
| 004        | amb. Temp. Alarm | Ambient temperature is high       | Please check ambient temperature and if the ventilation is blocked |
| 104        | AC FREQ NOT OK   | Frequency out of range            | Check AC Freq                                                      |
| 106        | AC VOLT NOT OK   | Voltage out of range              | Check AC Volt                                                      |

| Alarm Code | Displayed Alarm  | Potential Cause                                                                                                    | Action                                                                                                    |
|------------|------------------|----------------------------------------------------------------------------------------------------|----------------------------------------------------------------------------------------------------|
| 110        | BUILDING ALARM   | building alarm by input signal contactor                                                                                     |                                                                                                    |
| 200        | BP PHASE NOT OK  | Phase out of range (bypass<br>input and inverter output<br>cannot phase lock)                                                | Check Bypass AC frequency                                                                                                    |
| 206        | BP FREQ. NOT OK  | Frequency out of range                                                                                                    | Check Bypass AC frequency                                                                                                    |
| 208        | BP OVERLOAD      | Bypass overload alarm                                                                                                    | Check and reduce load                                                                                                    |
| 209        | BP VOLT NOT OK   | Input Voltage out of bypass<br>range                                                                                         | Please check input voltage                                                                                                    |
| 603        | BATTERY MODE     | Battery is discharging                                                                                                    | Please check input voltage                                                                                                    |
| 604        | BATTERY LOW      | Battery level is below<br>RemainingCapacityLimit<br>threshold or RunTimetoEmpty<br>is below RemainingTimeLimit<br>threshold. | Please check the mains and Prepare to shut off load                                                                                                    |
| 60D        | NO BATTERY       | Battery not present                                                                                                    | Please check if batteries are connected rightly or fuse is open                                                                                                   |
|            |                  |                                                                                                    | Check: UPS mode is AC (online) or HE;                                                                                                    |
|            |                  |                                                                                                    | Load must be greater than 10%;                                                                                                    |
|            |                  |                                                                                                    | Battery capacity should be >=80%;                                                                                                    |
| 612        | BAT TEST ABORTED | Battery test condition is not met.                                                                                           | There is no running alarm (excepted<br>Battery fault);                                                                                                    |
|            |                  |                                                                                                    | Load level has not varied by more than<br>+/- 10 percent (from the initial load level<br>present at the beginning of the test to<br>the beginning of step2 test). |
| 700        | CURRENT LIMIT    | inverter current limitation                                                                                                  | Check load                                                                                                    |
| 706        | UPS TEMP. ALARM  | UPS internal temperature is<br>high                                                                                          | Please check ambient temperature and if<br>the ventilation is blocked, and if fan<br>works normal.                                                                |
| 802        | IMMINENT SHUTOFF | shut down imminent for<br>battery low                                                                                        | Please prepare for shutdown                                                                                                    |
| 806        | EMERGENCY OFF    | emergency stop was proceed                                                                                                   | Please check if RPO is active                                                                                                    |
| 80E        | OVLD PREALARM    | output power above threshold<br>102%(default), settable from<br>HMI.                                                         | Check overload pre-alarm setting and load                                                                                                    |
| 810        | POWER OVERLOAD   | Output power overload, Max<br>(P,S) > L2 (L2 = 102%)                                                                         | Please check the load capacity                                                                                                    |

Table 10. UPS Alarm Codes (Continued)

# 6.2 Silencing the Alarm

Press the ESC (Escape) button on the front panel display to silence the alarm. Check the alarm condition and perform the applicable action to resolve the condition. If the alarm status changes, the alarm beeps again, overriding the previous alarm silencing.

# 6.3 Service and Support

If you have any questions or problems with the UPS, call the Eaton technical support helpdesk at 800–356– 5737 or your local service representative and ask for a UPS technical representative. Please have the following information ready when you call for service:

- Model number
- Serial number
- Firmware version number
- Date of failure or problem
- Symptoms of failure or problem
- Customer return address and contact information

If repair is required, you will be given a Returned Material Authorization (RMA) number. This number must appear on the outside of the package and on the Bill Of Lading (if applicable). Use the original packaging or request packaging from the Help Desk or distributor. Units damaged in shipment as a result of improper packaging are not covered under warranty. A replacement or repair unit will be shipped, freight prepaid for all warrantied units.

# **Chapter 7** Specifications

# 7.1 Model Specifications

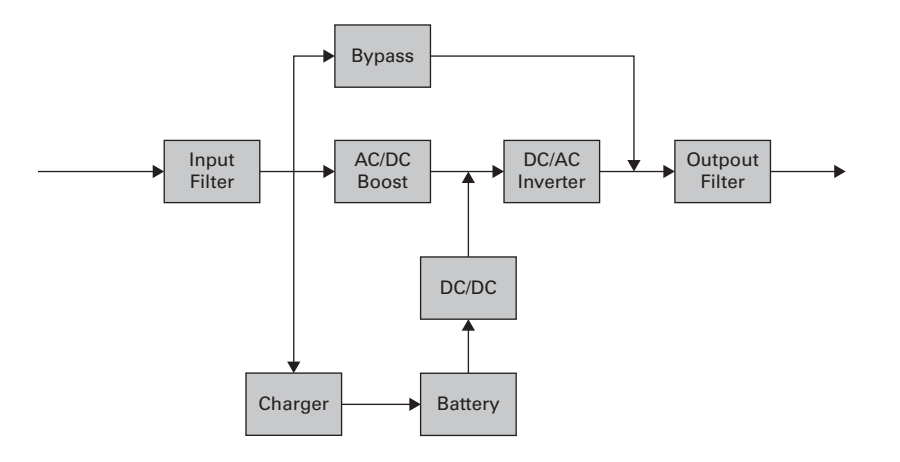

# Table 11. Power Module List

| Catalog Number (UPS) | Power ratings  |
|----------------------|----------------|
| SU1500RTXLCD2UTAA    | 1500VA / 1350W |
| SU2200RTXLCD2UTAA    | 2000VA / 1800W |
| SU3000RTXLCD2UTAA    | 3000VA / 2700W |

# Table 12. Extended Battery Module List

| Catalog Number (UPS) | Configuration | Battery Voltage | For Power Module                                     |
|----------------------|---------------|-----------------|------------------------------------------------------|
| BP48RT2UTAA          | Rack / Tower  | 48Vdc           | 1500VA LV Model<br>1000 – 1500VA SUINT Models        |
| BP72RT2UTAA          | Rack / Tower  | 72Vdc           | 2000 – 3000VA LV Models<br>2200– 3000VA SUINT Models |

#### **Table 13. Weights and Dimensions**

| Model             | Weight (lb / kg) | Dimensions D x W x H(inch/mm)        |
|-------------------|------------------|--------------------------------------|
| SU1500RTXLCD2UTAA | 42.5 / 19.3      | 17.7 x 17.3 x 3.4 / 450 x 440 x 86.5 |
| SU2200RTXLCD2UTAA | 61.6 / 27.9      | 23.8 x 17.3 x 3.4 / 605 x 440 x 86.5 |
| SU3000RTXLCD2UTAA | 63 / 28.6        | 23.8 x 17.3 x 3.4 / 605 x 440 x 86.5 |
| BP48RT2UTAA       | 59.5 / 27        | 17.7 x 17.3 x 3.4 / 450 x 440 x 86.5 |
| BP72RT2UTAA       | 86.4 / 39.2      | 23.8 x 17.3 x 3.4 / 605 x 440 x 86.5 |

# **Table 14. Electrical Input**

| Electrical Input Specifications |                                                                                        |       |       |
|---------------------------------|----------------------------------------------------------------------------------------|-------|-------|
| Max Input Current (LV Models)   |                                                                                        |       |       |
| Model                           | SU1500RTXLCD2UTAA SU2200RTXLCD2UTAA SU3000RTXLCD2UTAA                                  |       |       |
| Current Rating                  | 12.5A                                                                                  | 16.7A | 25.0A |
| Nominal frequency               | 50/60Hz auto-sensing                                                                   |       |       |
| Frequency range                 | 50Hz : 40-60Hz before transfer to battery<br>60Hz : 40-70Hz before transfer to battery |       |       |
| Bypass voltage range            | -20% / +15% of nominal value (default)                                                 |       |       |
| Noise filtering                 | Not Available for US Models                                                            |       |       |

# **Table 15. Electrical Input Connections**

| Catalog Number (UPS) | Input Connection | Input cable                   |
|----------------------|------------------|-------------------------------|
| SU1500RTXLCD2UTAA    | 5–15P            | Attached line cord 8ft / 2.4m |
| SU2200RTXLCD2UTAA    | 5–20P            | Attached line cord 8ft / 2.4m |
| SU3000RTXLCD2UTAA    | L5-30P           | Attached line cord 8ft / 2.4m |

# Table 16. Electrical Output

| Model                                                                                               | Input nominal volta | ages / Max Current | VA and Watts                                   | Power Factor             | Input voltage<br>window at rated<br>load |
|----------------------------------------------------------------------------------------------------|---------------------|--------------------|------------------------------------------------|--------------------------|------------------------------------------|
|                                                                                                    | 100V                | 12.0A              | 1200VA/1080W                                   | PF=0.9                   |                                          |
| Model SU1500RTXLCD2U- TAA SU2200RTXLCD2U- TAA SU3000RTXLCD2U- TAA Nominal frequency Frequency range | 110V                | 12.3A              | 1350VA/1215W                                   | PF=0.9                   |                                          |
|                                                                                                    | 120V                | 12.5A              | 1500VA/1350W                                   | PF=0.9                   |                                          |
|                                                                                                    | 125V                | 12.0A              | 1500VA/1350W                                   | PF=0.9                   |                                          |
| SU2200RTXLCD2U-                                                                                     | 100V                | 16.0A              | 1600VA/1440W                                   | PF=0.9                   |                                          |
| TAA                                                                                                 | 110V                | 16.4A              | 1800VA/1620W                                   | PF=0.9                   | 100 1001                                 |
|                                                                                                    | 120V                | 16.7A              | 2000VA/1800W                                   | PF=0.9                   | 100-1380                                 |
|                                                                                                    | 125V                | 16.0A              | 2000VA/1800W                                   | PF=0.9                   |                                          |
| SU3000RTXLCD2U-                                                                                     | 100V                | 24.0A              | 2400VA/2160W                                   | PF=0.9                   |                                          |
| ТАА                                                                                                 | 110V                | 24.6A              | 2700VA/2430W                                   | PF=0.9                   |                                          |
|                                                                                                    | 120V                | 25.0A              | 3000VA/2700W                                   | PF=0.9                   |                                          |
|                                                                                                    | 125V                | 24.0A              | 3000VA/2700W                                   | PF=0.9                   |                                          |
| Nominal frequency                                                                                   |                     |                    | 50/60Hz auto-sensing                           |                          |                                          |
| Frequency range                                                                                     |                     | 50Hz:40<br>60Hz:40 | -60Hz before transfer<br>-70Hz before transfer | to battery<br>to battery |                                          |

| Model                             | Input nominal voltages / Max Current | VA and Watts           | Power Factor | Input voltage<br>window at rated<br>Ioad |
|-----------------------------------|--------------------------------------|------------------------|--------------|------------------------------------------|
| Bypass voltage<br>range           | -20% / +                             | -15% of nominal value  | (default)    |                                          |
| Noise filtering                   | No                                   | t Available for US Moo | lels         |                                          |
| Power Factor                      |                                      | Up to PF=0.9           |              |                                          |
| Default Output<br>Voltage Setting | LV Mo                                | dels 120V / HV Model   | s 208V       |                                          |

# Table 16. Electrical Output (Continued)

# Table 17. Electrical Output

| All Models                         | Normal Mode                                                                                                    | Efficiency Mode                                                | Battery Mode                                                           |
|------------------------------------|----------------------------------------------------------------------------------------------------|----------------------------------------------------------------|------------------------------------------------------------------------|
| Voltage Regulation                 | ±1%                                                                                                    |                                                                | ±2%                                                                    |
| Efficiency                         | 90% for 1.5K LV models<br>91.4% for 2K LV models                                                                                                    | 95.8% for 1.5K LV models<br>96.8% for 2K LV models             | 84% for 1.5K LV models<br>86% for 2K LV models<br>86% for 3K LV models |
| Frequency Regulation               | Sync with line ±5% of nominal l<br>range: ±0.5% of auto-selected r                                                                                                    | line frequency (outside this<br>nominal frequency)             | ±0.5% of auto-selected nominal frequency                               |
| Nominal Output                     | [100V] [110V] [120V] [125V] (LV r                                                                                                    | models)                                                        |                                                                        |
| Frequency                          | 50 or 60 Hz, autosensing follow                                                                                                    | s the input frequency                                          |                                                                        |
| Output Overload                    | Online mode:<br>102%~130% :12s<br>130%~150% :2s<br>>150% :shutdown after 300ms<br>Percent is based on nominal Wa<br>Transfer behavior can change (s<br>Battery mode:<br>102%~130% :12s<br>>130% :2s<br>Overload warning then transfer | att/VA.<br>see output mode setting on page 1<br>to stop output | (4)                                                                    |
| Output Overload ( Bypass<br>Mode ) | 102%~110% :Overload warning<br>110%~130% :shutdown after 5r<br>130%~150% :shutdown after 1f<br>>150% :shutdown after 300ms<br>Percent is based on nominal cu                                                                          | mins<br>5s<br>rrent in bypass mode                             |                                                                        |
| Voltage Waveform                   | Sinewave                                                                                                    |                                                                |                                                                        |
| Harmonic Distortion                | < 3% THDV on linear load<br>< 5% THDV on non-linear load                                                                                                    |                                                                |                                                                        |
| Transfer Time                      | Online Mode: Oms<br>High Efficiency mode: 10ms ma:                                                                                                    | ximum (due to loss of utility)                                 |                                                                        |

# Table 17. Electrical Output (Continued)

| All Models       | Normal Mode  | Efficiency Mode | Battery Mode |
|------------------|--------------|-----------------|--------------|
| Power Factor     | Up to PF=0.9 |                 |              |
| Load Crest Ratio | Up to 3:1    |                 |              |

# **Table 18. Electrical Output Connections**

| Model             | Output Connection                                                  | Output Cable |
|-------------------|--------------------------------------------------------------------|--------------|
| SU1500RTXLCD2UTAA | (4) 5–15R Primary<br>(2) 5–15R Group 1<br>(2) 5–15R Group 2        | No           |
| SU2200RTXLCD2UTAA | 5-20R(2) + L5-20R(1) Primary<br>5-20R(2) Group1<br>5-20R(2) Group2 | No           |
| SU3000RTXLCD2UTAA | 5-20R(2) + L5-30R(1) Primary<br>5-20R(2) Group1<br>5-20R(2) Group2 | No           |

# Table 19. Environmental and Safety

| Certifications                                            | IEC/EN 62040-1<br>IEC/EN 62040-2 : Cat. C2<br>IEC/EN 62040-3<br>UL1778 5th edition<br>CSA 22.2                                                                                                    |  |  |  |  |
|-----------------------------------------------------------|----------------------------------------------------------------------------------------------------|--|--|--|--|
| EMC                                                       | EN IEC 62040-2: C2<br>FCC part 15 Class A/ ICES-003 (A)                                                                                                    |  |  |  |  |
| Agency Markings                                           | cTUVus/NOM(TUV NOM)/CE (SU750RTXL- SU1500RTXLCD<br>Models)<br>cTUVus/NOM(TUV NOM)/Energy-star/CE (SU2200RTXL —<br>SU3000RTXL Models)<br>cTUVus/Energy-star/CE/UKCA (SUINT1000LCD - SUINT3000LCD<br>Models)<br>CE/cTUVus- (BP36RT — BP72RT2UTAA Models) |  |  |  |  |
| Operating Temperatures                                    | 0 to 40 °C (32 to 104 °F) in Online mode, with linear derating<br>for altitude<br><b>Note:</b> thermal protection switches load to Bypass in case of<br>overheating.                                                                                   |  |  |  |  |
| Protectiv                                                 | ve class I                                                                                                    |  |  |  |  |
| Output short-circuit current max RMS & delay time         | 68A/7 cycles; The max peak value: 92A                                                                                                    |  |  |  |  |
| This UPS can be used in and supplied to load TN/TT/IT pow | ver system for HV models, TN power system for LV models.                                                                                                    |  |  |  |  |
| UPS enclosure IP rating                                   | IP20                                                                                                    |  |  |  |  |
| Storage Temperatures                                      | 0 to 40°C (32 to 104°F) with batteries<br>-25 to 55°C (-13 to 130°F) without batteries                                                                                                    |  |  |  |  |

# Table 19. Environmental and Safety (Continued)

| Transit Temperature | -25 to 55°C (-13 to 130°F)                                                                          |
|---------------------|----------------------------------------------------------------------------------------------------|
| Relative Humidity   | 0 to 96% no condensing                                                                              |
| Operating Altitude  | Up to 3,000 meters (9,843 ft) above sea level, no derating for $35^\circ c$ (95°F) room temperature |
| Transit Altitude    | Up to 10,000 meters (32,808 ft) above sea level                                                     |
| Audible Noise       | < 50 dBA at 1 meter typical                                                                         |

#### Table 20. Battery

|                            | Internal Batteries                                                                | EBM                                                                          |  |  |  |
|----------------------------|-----------------------------------------------------------------------------------|------------------------------------------------------------------------------|--|--|--|
| Rack / Tower configuration | SU1500RTXLCD2UTAA : 48Vdc<br>SU2200RTXLCD2UTAA: 72Vdc<br>SU3000RTXLCD2UTAA: 72Vdc | BP48RT2UTAA: 48Vdc- 2 x 4 x 12V. 9Ah<br>BP72RT2UTAA: 72Vdc- 2 x 6 x 12V. 9Ah |  |  |  |
| Туре                       | Sealed, maintenance-free, valve-regulat<br>service life at 25 °C (77 °F). Lifet   | ed, lead-acid, with minimum 3-year float<br>ime is reduced above 25°C (77°F) |  |  |  |
| EBM Battery Cable Length   | 350 mm / 13.78 in                                                                 |                                                                              |  |  |  |

### Table 21. SU1500RTXLCD2UTAA Battery Runtimes

| Load in<br>Watts | 200 | 300 | 400 | 500 | 600 | 700 | 800 | 900 | 1000 | 1100 | 1200 | 1250  | 1300  | 1350  |
|------------------|-----|-----|-----|-----|-----|-----|-----|-----|------|------|------|-------|-------|-------|
| Internal         | 64  | 42  | 31  | 24  | 19  | 16  | 13  | 11  | 10   | 8    | 7.1  | 6.6   | 6.2   | 5.8   |
| 1 EBM            | 239 | 157 | 115 | 89  | 72  | 60  | 51  | 44  | 39   | 34   | 31.0 | 29.5  | 28.0  | 27.0  |
| 2 EBM            | 440 | 290 | 212 | 164 | 133 | 111 | 95  | 82  | 72   | 64   | 57.0 | 54.0  | 52.0  | 50.0  |
| 3 EBM            | 656 | 432 | 315 | 245 | 199 | 166 | 141 | 122 | 107  | 95   | 86.0 | 81.0  | 78.0  | 74.0  |
| 4 EBM            | 886 | 583 | 426 | 331 | 268 | 224 | 191 | 165 | 145  | 129  | 116  | 110.0 | 105.0 | 100.0 |

# Table 22. SU2200RTXLCD2UTAA Battery Runtimes

| Load in<br>Watts | 400 | 600 | 800 | 1000 | 1100 | 1200 | 1300 | 1500 | 1600 | 1650  | 1700  | 1750  | 1800  |
|------------------|-----|-----|-----|------|------|------|------|------|------|-------|-------|-------|-------|
| Internal         | 50  | 32  | 23  | 18   | 16   | 14   | 13   | 10   | 9    | 8.8   | 8.4   | 8.0   | 7.7   |
| 1 EBM            | 188 | 121 | 87  | 67   | 60   | 54   | 49   | 41   | 38   | 37.0  | 35.5  | 34.3  | 33.1  |
| 2 EBM            | 345 | 222 | 160 | 123  | 110  | 100  | 91   | 76   | 71   | 68.0  | 66.0  | 63.0  | 61.0  |
| 3 EBM            | 516 | 332 | 238 | 184  | 165  | 149  | 136  | 114  | 106  | 102.0 | 98.0  | 94.0  | 91.0  |
| 4 EBM            | 695 | 448 | 321 | 249  | 223  | 201  | 183  | 154  | 143  | 137.0 | 132.0 | 128.0 | 123.0 |

# Table 23. SU3000RTXLCD2UTAA Battery Runtimes

| Load in<br>Watts | 400 | 800 | 1200 | 1600 | 1800 | 2000 | 2100 | 2200 | 2300 | 2400 | 2500 | 2600 | 2650 | 2700 |
|------------------|-----|-----|------|------|------|------|------|------|------|------|------|------|------|------|
| Internal         | 115 | 25  | 16   | 11   | 9    | 8    | 7    | 6.6  | 6.1  | 6    | 5.4  | 5.1  | 5.0  | 4.8  |

| 1 EBM | 195 | 96  | 61  | 44  | 38  | 33  | 32  | 30  | 28  | 27  | 25.3 | 24.1 | 23.6 | 23.0 |
|-------|-----|-----|-----|-----|-----|-----|-----|-----|-----|-----|------|------|------|------|
| 2 EBM | 343 | 179 | 112 | 80  | 69  | 61  | 58  | 55  | 52  | 49  | 46.9 | 44.6 | 43.6 | 42.6 |
| 3 EBM | 524 | 266 | 167 | 120 | 104 | 92  | 87  | 82  | 78  | 74  | 70.0 | 67.0 | 65.5 | 63.9 |
| 4 EBM | 707 | 359 | 225 | 161 | 140 | 124 | 117 | 111 | 105 | 100 | 95.0 | 90.0 | 88.0 | 86.3 |

Table 23. SU3000RTXLCD2UTAA Battery Runtimes (Continued)

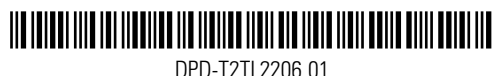

DPD-T2TL2206 01